### MYS V2 VİFLİ DOĞRUDAN TEMİN ÖDEMESİ

Bu işlem basamağı Mal ve Hizmet Alımı Harcama Türüne bağlı Taşınır Mal Alımı Harcama Alt Türü ile hazırlanan harcamalar için geçerlidir. Mutlaka Taşınır Mal Alımı şeklinde hazırlanmalı ve öncesinde KBS TKYS'de Taşınır İşlem Fişi hazırlanarak Vif Oluştur Gönder yöntemiyle Mys V2'ye gönderilmesi gerekmektedir.

Biz Taşınır İşlem Fişimizi hazırlayıp Vif Oluştur Gönder yöntemiyle Mys V2'ye gönderdik. Vifin sisteme düşüp düşmediğini sırasıyla; Mys V2 – <u>E-</u> <u>Belge İşlemleri</u> – <u>Varlık İşlem Fişi</u> – <u>Sorgula</u> yöntemiyle kontrol edebilirsiniz. Hazırlamış olduğumuz vif sisteminizde <u>Eklendi</u> durumunda hazır olmalıdır.

| T.C. HAZİNE VE MALİYE BAKANLIĞI<br>Mali Yönetim Sistemi | IZMIR KEMALPAŞA LÜTFÜ ÜRKMEZ MESLEKİ VE TEKNİK ANADO<br>MESLEKİ VE TEKNİK EĞITIM OKULLAFI-13.70 | LU LISESI-5600004692   |                        |                                               |                                               |
|---------------------------------------------------------|-------------------------------------------------------------------------------------------------|------------------------|------------------------|-----------------------------------------------|-----------------------------------------------|
| Q Menüde ara                                            | VIFNo                                                                                           |                        | Varlık Kaynak Alt Türü |                                               |                                               |
| 🛐 Harcama İşlem eri                                     |                                                                                                 |                        | Tekil / Aralık         |                                               |                                               |
| 🚺 Ödeme İşlemleri                                       | Belge Numarası                                                                                  |                        | Durum                  |                                               |                                               |
| 🛃 Yolluk İşlemleri                                      |                                                                                                 |                        |                        |                                               |                                               |
| 🗒 e-Fatura İşleml <mark>e</mark> ri                     | Oluşturma Tayıni                                                                                |                        |                        |                                               |                                               |
| 😝 Emanet İşlem eri                                      | Tarih seçhiz                                                                                    | - Tarih seçiniz        |                        |                                               |                                               |
| 🍰 Teminat İşlenleri                                     |                                                                                                 |                        |                        |                                               |                                               |
| 🏦 Bütçe ve Ödenek İşlemleri                             | 🔍 Sorgula 📓 Excel Raporla 📓 PDF Raporla 👁                                                       | Temizle                |                        |                                               |                                               |
| 🖛 e-Belge İslemleri 🗸 🗸                                 |                                                                                                 |                        | İşlem                  | n Geçmişi Harcama İle İlişkilendir Harcama İl | e İlişkisini Kaldır İade Et E-Belge Görüntüle |
| 🖃 Varlık İşlem Fişi                                     | VIF No Belge Numarası                                                                           | Varlık Kaynak Alt Türü | Durum Harcama No       | Oluşturma Tarihi                              | Taşıt Masraf Cetveli No                       |
| 📻 Taşıt Masraf Cetveli                                  | 111463         2023/5 (80816236)                                                                | MİLLİ EĞİTİM BAKANLIĞI | Eklendi 🥌              | 18-04-2023 09:44:40                           |                                               |

#### ARTIK HARCAMA BELGESİ VE ÖDEME EMRİ BELGEMİZİ HAZIRLAMAYA HAZIRIZ.

| T.C. HAZİNE VE MALİYE BAKANLIĞI<br>Mali Yönetim Sistemi | IZMİR KEMALPAŞA LÜTFÜ ÜRKMEZ MESLEKİ VE TEK<br>Mesleki ve teknik eğitim okulları-13.70 | NİK ANADOLU LİSESİ-5600004692 |                              |                     |                            | GERCEKLE       | NURETTÍN GÜR<br>Estirme_gorevlisi |
|---------------------------------------------------------|----------------------------------------------------------------------------------------|-------------------------------|------------------------------|---------------------|----------------------------|----------------|-----------------------------------|
| Q. Menüde ara                                           | Harcama No                                                                             |                               | Harca                        | ma Türü             |                            |                |                                   |
| 👸 Harcama İşlemleri 🗸 🗸                                 |                                                                                        |                               | Tekil / Aralık               |                     |                            |                | ~                                 |
| n Duyurular                                             | İşin Adı                                                                               |                               | Harca                        | ma Alt Türü         |                            |                |                                   |
| 🚍 Haicama İşlemleri                                     |                                                                                        |                               |                              |                     |                            |                |                                   |
| Ödeme İslemleri                                         | 2023                                                                                   |                               | Harca                        | ma Durum            |                            |                |                                   |
| Yolluk İşlemleri                                        | Olusturma Tasihi                                                                       |                               | Rota                         |                     |                            |                |                                   |
| 📕 e-Fatura İşlemleri                                    | Tarih seçiniz                                                                          | - Tarih seçiniz               |                              |                     |                            |                | ~                                 |
| 😻 Emanet İşlemleri                                      |                                                                                        |                               |                              |                     |                            |                | Hepsini Seç / Hepsini Temizle     |
| 🕹 Teminat İşlemleri                                     | 🔍 Sorgula 📑 Excel Raporta 📑 PDF Pap                                                    | orla 👌 Temizle                |                              |                     |                            |                |                                   |
| 🏦 Bütçe ve Ödenek İşlemleri                             |                                                                                        |                               |                              |                     | İşlem Geçmişi Harcama Ekle | e 🕑 Güncelle 🛛 | Q Görüntüle İşlemler 🗸            |
| 🚰 e-Belge İşlemleri 🔉 🔉                                 | Harcama No İşin Adı                                                                    | Bütçe Yılı Harcama Türü       | Harcama Alt Türü Harcama Dur | um Oluşturma Tarihi | Yaklaşık Maliyet Tutarı    | Rota           | Ödeme Bilgileri                   |
| 🚍 Alacak Takip İşlemler                                 |                                                                                        |                               |                              |                     |                            |                |                                   |
| Taşınmaz işlemleri                                      |                                                                                        |                               |                              |                     |                            |                |                                   |
| Yardım Kılavuzu                                         |                                                                                        |                               |                              |                     |                            |                |                                   |
|                                                         |                                                                                        |                               |                              |                     |                            |                |                                   |
| 1 – Harca                                               | ma İslemleri                                                                           |                               | 2 - Harcama İslemleri        |                     | 3 - I                      | Harcama E      | kle                               |

## AÇILAN <u>Harcama Bilgi Girişi</u> EKRANDAKİ BİLGİLER AŞAĞIDAKİ GİBİ DOLDURULARAK/SEÇİLEREK Bütçe Ödenek SATIRINDAN <u>Ekle</u> BOTUNU TIKLANIR.

| T.C. HAZİNE VE MALİYE BAKANLIĞI<br>Mali Yönetim Sistemi                                                                                                    | IZMIR KEMALPAŞA LÜTFÜ ÜRKMEZ MESLEKI VE TEKNİK ANADOLU LİSESİ-5600004692<br>MESLEKİ VE TEKNIK EĞİTİM OKULLARI-13.70                                                                                                    | NURETTIN GÖR 🕑 🗸<br>Gerceklestirme_gorrevlisi           |
|----------------------------------------------------------------------------------------------------|----------------------------------------------------------------------------------------------------|---------------------------------------------------------|
| Q Menüde ara                                                                                                    | Harcama Bilgi Girişi                                                                                                    | ~                                                       |
| <ul> <li>Harcama İşlemleri ✓</li> <li>Duyurular</li> <li>Harcama İşlemleri</li> <li>Rota Tanımlamalan</li> <li>Odeme İşlemleri</li> <li>Odeme İşlemleri</li> <li>Yolluk İşlemleri</li> <li>e-Fatura İşlemleri</li> <li>Emanet İşlemleri</li> <li>Teminat İşlemleri</li> <li>Teminat İşlemleri</li> <li>Bütçe ve Ödenek İşlemleri</li> </ul> | Bütçe Yılı     Harcama Türü       Bütçe Yılı     Harcama Türü       2023     × -       Ödeme Kaynak Türü     Harcama Alt Türü       MERKEZI YONETIM     × -       Ödeme Kaynak Alt Türü     Taşınır Mal Alımı       Ödeme Kaynak Alt Türü     Program Türü       MILLI EĞİTİM BAKANLIĞI     × -       İşin Adı     × -       İşin Adı     Att Program Türü       KIRTASIYE MALZEMESİ ALIMI     × 410- Mesleki ve Teknik Eğitime Y       Açıklama     Alt Faaliyet Türü       LÜTEÜ ÜRKMEZ MTAL KIRTASIYE MALZEMESİ ALIMI     × 8453- Mesleki ve Teknik Eğitime Y | x -<br>x -<br>A<br>fönelik Eğitim ve Öğretim Hizmetleri |
| <ul> <li>e-Belge İşlemleri</li> <li>Alacak Takip İşlemleri</li> <li>Alacak Takip İşlemleri</li> <li>Taşınmaz İşlemleri</li> <li>Versiyon Notları</li> <li>Yardım Kılavuzu</li> </ul>                                                                                                    | Bütçe Ödenek Bütçe Tertibi 37.266.410.8453.13.70.01 On Ödeme Verlime Durumu                                                                                                    | Ekle         Sil           Tutar         1,206          |
|                                                                                                    | <ul> <li>Var ● Yok</li> <li>Görüntüleme Yetkisi</li> <li>Tanımlı Kişiler Görsün ● Herke</li> <li>Yaklaşık Maliyet Hesap Cetveli</li> <li>Harcama Bilgileri</li> <li>Onaya Eklenecek Belgeler</li> <li>I Harcama Ekle</li> <li>Varger</li> </ul>                                                                                                    | s Görsün                                                |

Program Türü – Alt Program Türü – Faaliyet Türü ve Alt Faaliyet TÜRLERİ OKUL TÜRLERİNE GÖRE DEĞİŞİKLİK GÖSTERECEKTİR. (Örneğin)

| Program Türü      | 37       | ØRTAÖĞRETİM                                                    | 40 – TEMEL EĞİTİM                      |
|-------------------|----------|----------------------------------------------------------------|----------------------------------------|
| Alt Program Türü  | 266      | -MESLEKİ VE TEKNİK                                             | 149 – OKUL ÖNCESİ EĞİTİM VE İLKÖĞRETİM |
| Faaliyet Türü     | 410      | Mesleki ve Teknik Eğitime Yönelik Eğitim ve Öğretim Hizmetleri | 423 – İlköğretim                       |
| Alt Faaliyet Türü | 8453 - 🖌 | Mesleki ve Teknik Eğitim                                       | 292 – İlköğretim                       |

AÇILAN Bütçe Tertibi HÜCRESİNDEN <u>37.266.410.**8453**.13.70.01.03.02</u> TERTİBİNİ SEÇİNİZ. BÜTÇE TERTİBİ SEÇİMİ YAPILDIĞINDA TERTİBİNİZDE BULUNAN ÖDENEK DE GÖRÜNTÜLENECEKTİR.

| 😻 Emanet İşlemleri          | Bütce Ödenek                             | Ekle Sil |
|-----------------------------|------------------------------------------|----------|
| 🍰 Teminat İşlemleri         |                                          |          |
| 🏦 Bütçe ve Ödenek İşlemleri | Bütçe Tertibi                            | Tutar    |
| 🜆 e-Belge İşlemleri 💦 🗲     |                                          |          |
| 🚍 Alacak Takip İşlemleri    | 37.266.410.8453.13.70.01.03.02 × -       | 1,20₺    |
| 🙀 Taşınmaz İşlemleri        |                                          |          |
| 📢 Versiyon Notları          | Ön Ödeme Verilme Durumu                  |          |
| ? Yardım Kılavuzu           | 🔿 Var 🗿 Yok                              |          |
|                             | Görüntüleme Yetkisi                      |          |
|                             | 🔵 Tanımlı Kişiler Görsün 🧿 Herkes Görsün |          |

#### SEÇİMLERİNİZ BİTTİĞİNDE <u>Yaklaşık Maliyet Hesap Cetveli</u> TIKLANIR.

| 👸 Harcama İşlemleri 🗸 🗸     |                                                                                                    | Bütçe Ödenek                             | Ekle Sil |
|-----------------------------|----------------------------------------------------------------------------------------------------|------------------------------------------|----------|
| 📰 Harcama İşlemleri         |                                                                                                    | Bijtce Tertibi                           | ar       |
| Rota Tanımlamaları          |                                                                                                    |                                          |          |
| 💋 Ödeme İşlemleri           |                                                                                                    | 37.266.410.8453.13.70.01.03.02 × -       | 1,206    |
| 🔏 Yolluk İşlemleri          |                                                                                                    |                                          |          |
| 📋 e-Fatura İşlemleri        |                                                                                                    | Ĵn Ödeme Verilme Durumu                  |          |
| 😻 Emanet İşlemleri          |                                                                                                    | 🔿 Var 🧿 Yok                              |          |
| 🍰 Teminat İşlemleri         |                                                                                                    | Sörüntüleme Yetkisi                      |          |
| 🏦 Bütçe ve Ödenek İşlemleri |                                                                                                    | 🔵 Tanımlı Kişiler Görsün 🧿 Herkes Görsün |          |
| 🚰 e-Belge İşlemleri 💦 🔉     |                                                                                                    |                                          |          |
| 🚍 Alacak Takip İşlemleri    | Yaklaşık Maliyet Hesap Cetveli                                                                                                    |                                          | >        |
| 🙀 Taşınmaz İşlemleri        | Harcama Bilgileri                                                                                                    |                                          | >        |
| Versiyon Notları            | -<br>Onava Eklenerek Belgeler                                                                                                    |                                          |          |
| ? Yardım Kılavuzu           | Image: State of the state of the state o |                                          |          |

### Yaklaşık Maliyet Cetveli AÇILDIĞINDA SAĞ TARAFTA BULUNAN <u>Yaklaşık Maliyet Ekle (Manuel)</u> TIKLANIR.

| 📰 Harcama İşlemleri         |                                          |
|-----------------------------|------------------------------------------|
| 📧 Rota Tanımlamaları        | Yaklaşık Maliyet Hesap Cetveli           |
| 💋 Ödeme İşlemleri           | Yakiaşık Maliyet Ekle (Manuel)           |
| 🔏 Yolluk İşlemleri          | Yaklaşık Maliyete Esas Toplam Ortalaması |
| 📕 e-Fatura İşlemleri        |                                          |
| 😻 Emanet İşlemleri          |                                          |
| 🍰 Teminat İşlemleri         |                                          |
| 🏦 Bütçe ve Ödenek İşlemleri | Harcama Bilgileri                        |
| 🔄 e-Belge İşlemleri 💦 🔸     | Onaya Eklenecek Belgeler                 |
| 🚍 Alacak Takip İşlemleri    | 🖉 Harcama Ekle 🛛 Vazgeç                  |

AÇILAN YAKLAŞIK MALİYET SATIRINDAKİ Ürün Adı – Miktar – Ölçü Birimi BİLGİLERİNİ EKRANDA GÖRÜLDÜĞÜ GİBİ HAZIRLAYINIZ. (Bu durum Yaklaşık Maliyet Hesap Cetvelinin en kestirme yoldan hazırlanmasına örnektir. Olması gereken faturanızda bulunan her kalem ürün için ayrı ayrı Ürün Bilgisi satırı açıp her ürün için ayrı ayrı verilen tekliflerin sisteme işlenmesi gerekir. Bu da çok zaman alır.) TEK ÜRÜN BİLGİSİ SATIRI VE ŞİRKETLERİN TEKLİFLERİNİN TEK SEFERDE TOPLAM OLARAK GİRİLMESİ İŞLEMİNİZİ KISALTACAKTIR. (Burada girilen tutarlar tamamen temsilidir.)

Ürün Adı – Miktar – Ölçü Birimi BİLGİLERİ HAZIRLANDIKTAN SONRA 3 ADET **Ekle** YAPARAK Kişi Bilgisi KISIMLARINA ŞİRKETLERİN VKN/TCKN NUMARALARINI YAZIN VE ŞİRKETİ SORGULAYIN. ŞİRKET ADLARI GELDİĞİNDE Birim Tutar KISIMLARINA ŞİRKETLERİN VERDİĞİ TEKLİF TOPLAMLARINI YAZIN. BU ŞEKİLDE YAKLAŞIK MALİYET CETVELİNİZ OLUŞMUŞTUR.

| T.C. HAZİNE VE MALİYE BAKANLIĞI 🚝                                        | izmir kema<br>Mesleki ve                 | ALPAŞA LÜTFÜ Ü<br>: TEKNİK EĞİTİM ( | RKMEZ MESLEKÎ VE TEKNÎK ANADOLU LÎSESÎ-56000046<br>KULLARI-13.70 | 92<br>👄 |               |       |       |                        |              | NURETT<br>GERCEKLESTIRME_GC | İN GÜR 😦 🗸                            |
|--------------------------------------------------------------------------|------------------------------------------|-------------------------------------|------------------------------------------------------------------|---------|---------------|-------|-------|------------------------|--------------|-----------------------------|---------------------------------------|
| Q Menüde ara                                                             |                                          |                                     |                                                                  |         |               |       |       |                        |              |                             |                                       |
| 🖁 Harcama İşlemleri 🗸 🗸                                                  | Yaklaşık I                               | Maliyet Hesap                       | Cetveli                                                          |         |               |       |       |                        |              | Yaklaşık Maliyet            | Ekle (Manuel)                         |
| 🚍 Harcama İşlemleri                                                      | Ûrün B                                   | ilgisi                              |                                                                  |         |               |       |       |                        |              | Yaklaşıl                    | Maliyet Sil                           |
| 📧 Rota Tanımlamaları<br>🕼 Ödeme İşlemleri                                | Orün A                                   | dı<br>ASİYE MALZEM                  | esi                                                              |         | Miktar        |       | 1     | Ölçü Birin<br>Adet (Bi | mi<br>irrim) |                             | × *                                   |
| 🛃 Yolluk İşlemleri<br>📋 e-Fatura İşlemleri                               | Teklif L                                 | istesi                              |                                                                  |         |               |       |       |                        |              |                             | Ekle Sil                              |
| 😻 Emanet İşlemleri                                                       | 0                                        | Sıra No                             | Kişi Bilgisi                                                     | Ürün No |               | Model | Marka | E                      | Birim Tutar  | Yaklaşık Tutar              |                                       |
| <ul> <li>Teminat İşlemleri</li> <li>Bütçe ve Ödenek İşlemleri</li> </ul> | 0                                        | 1                                   | 42154527088 ×                                                    |         |               |       |       |                        | 1,006        |                             | 1,00₺                                 |
| Alacak Takip İşlemleri                                                   | 0                                        | 2                                   | 9310065414 X                                                     |         |               |       |       |                        | 1,106        |                             | 1,105                                 |
| <ul> <li>Versiyon Notları</li> <li>Yardım Kılavuzu</li> </ul>            | 0                                        | 3                                   | 57007062838 ×                                                    |         |               |       |       |                        | 1,206        |                             | 1,206                                 |
|                                                                          | Maksin                                   | num Tutar                           |                                                                  |         | Minimum Tutar |       |       | Ortalama               | a Tutar      |                             |                                       |
|                                                                          |                                          |                                     |                                                                  | 1,206   |               |       | 1,006 |                        |              |                             | 1,106                                 |
|                                                                          | Yaklaşık Maliyete Esas Toplam Ortalaması |                                     |                                                                  |         |               |       |       |                        |              |                             | 1,106                                 |
|                                                                          |                                          |                                     |                                                                  |         |               |       |       |                        |              |                             |                                       |
|                                                                          | Harcama                                  | lenecek Belge                       | ler                                                              |         |               |       |       |                        |              |                             | · · · · · · · · · · · · · · · · · · · |
|                                                                          | Charcan                                  | na Ekle                             | 🕲 Vazgeç                                                         |         |               |       |       |                        |              |                             |                                       |

YAKLAŞIK MALİYET CETVELİNİZ HAZIRLANDIKTAN SONRA <u>Harcama Bilgileri</u> SEKMESİ TIKLANIR.

Harcama Bilgileri SEKMESİNDEKİ BİLGİLER EKRANDAKİ GİBİ SEÇİLMELİDİR. BU EKRANDA GERÇEKLEŞTİRME USULÜ ÖNEMLİDİR. ÖRNEĞİN PİYASA ARAŞTIRMASI YAPILAN ÖDEMELERDE Doğrudan Temin, DÖNER SERMAYELİ OKULLARDAN YAPILAN ALIMLARDA İSE 4734 Sayılı Kanun 3. Madde Kapsamında Yapılan Harcamalar GİBİ DEĞİŞİK SEÇİMLER YAPILMALIDIR.

Harcama Bilgileri SEKMESİ TAMAMLANDIKTAN SONRA ONAYA EKLENECEK BELGELERİNİZ VARSA **Onaya Eklenecek Belgeler** SEKMESİNİ AÇIP BELGE EKLEME İŞLEMİ YAPINIZ. ANCAK MYS BU SEKMEDE HERHANGİ BİR BELGE EKLEMEDEN GEÇİLİRDİ. ZATEN ÖDEME EMRİ BELGESİ EKİNE YETERİNCE BELGE EKLEYECEĞİZ. BURADA DİREKT **Harcama Ekle** YAPARAK HARCAMA ONAYINA GEÇİLEBİLİR.

| Odeme İşlemleri             | Harcama Bilgileri         | · · · · · · · · · · · · · · · · · · · |
|-----------------------------|---------------------------|---------------------------------------|
| 👌 Yolluk İşlemleri          |                           |                                       |
| 📕 e-Fatura İşlemleri        | Senaryo                   | Hukuki Dayanak                        |
| 😻 Emanet İşlemleri          | TEMEL TEDARIK             | 4734 SK 22/D                          |
| 🍰 Teminat İşlemleri         | Miktar Ve Ölçü Birimi     | Yatırım Proje Numarası                |
| 🏦 Bütçe ve Ödenek İşlemleri | 1 Adet (Birim)            |                                       |
| 🚰 e-Belge İşlemleri 💦 🔉     | Yaklaşık Maliyet/Tutar    |                                       |
| 🚍 Alacak Takip İşlemleri    | 1,106                     |                                       |
| 🙀 Taşınmaz İşlemleri        | Gerçekleştirme Süreci     |                                       |
| 📢 Versiyon Notları          | Gerreklestirme I Isuli    | Baslangur-Ritis Tarihi                |
| ? Yardım Kılavuzu           | Doğudan Temin             | ondinulty out with                    |
|                             | Gerekçe                   | Süre(Gün)                             |
|                             | 4734 SK 22/D              |                                       |
|                             | Harcamada Görevli Kişiler | Ekte Sit                              |
|                             | С тски                    | Görev                                 |
|                             |                           |                                       |
|                             | Onaya Eklenecek Belgeter  | > > >                                 |
|                             | C Harcama Ekle Vazgeç     |                                       |

Harcama Ekle YAPTIĞINIZDA HARCAMANIZ KAYDOLUR VE **İşlem Başarılı Harcama Eklendi** UYARISI GELİR VE EKRANDAKİ BİLGİLER KAYBOLUR. **Sorgula** YAPARAK ALTTAKİ EKRANDA GÖRÜLDÜĞÜ GİBİ YENİ AÇTIĞINIZ HARCAMAYLA BİRLİKTE TÜM HARCAMALAR EKRANA GELECEKTİR.

| T.C. HAZİNE VE MALİYE BAKANLIĞI<br>Mali Yönetim Sistemi | IZMIR KEMALPAŞA LÜTEÜ ÜRKMEZ MESLEKİ VE TEKNIK ANADOLU LISESİ-5600004692<br>MESLEKİ VE TEKNIK EĞITIM OKULLARI-13.70 | v İşlem Başarılı × Vertile Vertile Ve |
|---------------------------------------------------------|----------------------------------------------------------------------------------------------------|----------------------------------------------------------------------------------------------------|
| Q Menüde ara                                            | Harcama No                                                                                                    | Harcama Türü                                                                                                    |
| 🖁 Harcama İşlemleri 🗸 🗸 🗸                               | Teltin Aralik                                                                                                    |                                                                                                    |
| in Duyurular                                            | İşin Adı                                                                                                    | Harcama Alt Türü                                                                                                    |
| 📰 Harcama İşlemleri                                     |                                                                                                    | · ·                                                                                                    |
| F Rota Tanımlamaları                                    | Bütçe Yılı                                                                                                    | Harcama Durum                                                                                                    |
| 🚮 Ödeme İşlemleri                                       | × 2023                                                                                                    | -                                                                                                    |
| 🜏 Yolluk İşlemleri                                      | Oluşturma Tarihi                                                                                                    | Rota                                                                                                    |
| 📕 e-Fatura İşlemleri                                    | Tarih seçiniz - Tarih seçiniz                                                                                       | -                                                                                                    |
| 😻 Emanet İşlemleri                                      |                                                                                                    | Hepsini Seç / Hepsini Temizle                                                                                                    |
| Teminat İşlemleri                                       | 🔍 Sorgula 🔹 Excel Raporla 🔹 PDF Raporla 🛃 Temizle                                                                   |                                                                                                    |

### Sorgula YAPTIĞINIZDA KARŞINIZA GELECEK EKRAN. BU EKRANDA EN SON AÇTIĞIMIZ HARCAMA EN ÜST SIRADA VE HARCAMA NUMARASI MAVİ RENKLE GÖSTERİLİR.

| 🍰 Teminat İşlemleri                              | Q Sorgula 🚦 Excel F | Raporla 🔠 PDF Raporla 👁 Temizle                                    |            |                     |                                        |               |                     |                         |      |                   |
|--------------------------------------------------|---------------------|--------------------------------------------------------------------|------------|---------------------|----------------------------------------|---------------|---------------------|-------------------------|------|-------------------|
| 🟦 Bütçe ve Ödenek İşlemleri                      |                     |                                                                    |            |                     |                                        |               |                     | Harcama Ekle            |      | üntüle İşlemler 🔻 |
| 률 e-Belge İşlemleri 🔹 🔉                          | Harcama No          | lşin Adı                                                           | Bütçe Yılı | Harcama Türü        | Harcama Alt Türü                       | Harcama Durum | Oluşturma Tarihi    | Yaklaşık Maliyet Tutarı | Rota | Ödeme Bilgileri   |
| 🚍 Alacak Takip işlemleri<br>🙀 Taşınmaz İşlemleri | 2190969             | KIRTASIYE MALZEMESI ALIMI                                          | 2023       | Mal ve Hizmet Alımı | Taşınır Mal Alımı                      | Oluşturuldu   | 18-04-2023 12:07:24 | 1,106                   |      | >                 |
| 📢 Versiyon Notları                               | 2117745             | TEMIZLIK MALZEMESI ALIMI                                           | 2023       | Mal ve Hizmet Alımı | Taşınır Mal Alımı                      | Onaylandı     | 07-04-2023 15:02:34 | 0,00®                   |      | >                 |
| ? Yardım Kılavuzu                                | 1824945             | ÖĞLE YEMEĞİ GIDA MALZEMESİ ALIMI                                   | 2023       | Mal ve Hizmet Alımı | Taşınır Mal Alımı                      | Onaylandı     | 30-03-2023 09:08:09 | 0,00®                   |      | >                 |
|                                                  | 1822109             | KIRTASIYE MALZEMESI ALIMI                                          | 2023       | Mal ve Hizmet Alımı | Taşınır Mal Alımı                      | Onaylandı     | 07-04-2023 15:50:20 | 0,006                   |      | >                 |
|                                                  | 1810648             | AFAD ARAMA KURMA FAALIYETLERI KAPSAMINDA YOLLUK VE YEVMIYE ÖDEMESI | 2023       | Yolluk              | Yurtiçi Geçici Görev Yolluğu           | Onaylandı     | 28-02-2023 14:27:17 | 0,006                   |      | >                 |
|                                                  |                     |                                                                    | 1          | Toplam 5 kayıt      | tan 1 ile 5 arasındakiler gösteriliyor |               |                     |                         |      |                   |

BU EKRANDA EN SON AÇTIĞINIZ HARCAMAYA TİK ATARAK **İşlemler** SEKMESİNİ AŞAĞI YÖN OKU İLE AÇINIZ. BU SEKMEDEN **Harcama Yetkilisi Onayına Gönder** YAPARAK HARCAMAYI HARCAMA YETKİLİSİNİ ONAYINA GÖNDERİNİZ.

| T.C. HAZİNE VE MALİYE BAKANLIĞI<br>Mali Yönetim Sistemi | E İZMİR<br>MESL | R <b>KEMALPAŞA LÜTFÜ</b><br>LEKİ VE TEKNİK EĞİTİN | ÜRKMEZ MESLEKÎ VE TEKNÎK ANADOLU LÎSESÎ-5600004692<br>A OKULLARÎ-13.70 |            |                    |                                               |               |                     |                | NURETTİN GÜR<br>GERCEKLESTIRME_GOREVLISI                        |
|---------------------------------------------------------|-----------------|---------------------------------------------------|------------------------------------------------------------------------|------------|--------------------|-----------------------------------------------|---------------|---------------------|----------------|-----------------------------------------------------------------|
| Q Menüde ara                                            | Harcar          | ma No                                             |                                                                        |            |                    | Harcama Türü                                  |               |                     |                |                                                                 |
| 🖁 Harcama İşlemleri 🗸 🗸                                 |                 |                                                   |                                                                        |            | Tekil / Aralık     |                                               |               |                     |                | *                                                               |
| 🔶 Duyurular                                             | İşin Ad         | di                                                |                                                                        |            |                    | Harcama Alt Türü                              |               |                     |                |                                                                 |
| 🚍 Harcama İşlemleri                                     |                 |                                                   |                                                                        |            |                    |                                               |               |                     |                | ·                                                               |
| 🔁 Rota Tanımlamaları                                    | Bütçe '         | Yılı                                              |                                                                        |            |                    | Harcama Durum                                 |               |                     |                |                                                                 |
| 💋 Ödeme İşlemleri                                       | × 2             | 2023                                              |                                                                        |            | -                  |                                               |               |                     |                | •                                                               |
| 🛃 Yolluk İşlemleri                                      | Oluștu          | urma Tarihi                                       |                                                                        |            |                    | Rota                                          |               |                     |                |                                                                 |
| 📕 e-Fatura İşlemleri                                    | Tarih           | h seçiniz                                         | - Tarih seçiniz                                                        |            |                    |                                               |               |                     |                | -                                                               |
| 😻 Emanet İşlemleri                                      |                 |                                                   |                                                                        |            |                    |                                               |               |                     |                | Hepsini Seç / Hepsini Temizle                                   |
| 🍰 Teminat İşlemleri                                     | Qs              | orgula   Excel F                                  | Raporla 🚦 PDF Raporla 🗶 Temizle                                        |            |                    |                                               |               |                     |                |                                                                 |
| 🏦 Bütçe ve Ödenek İşlemleri                             |                 |                                                   |                                                                        |            |                    |                                               |               | İşlem Geçmişi       | Harcama Ekle   | 🛿 Güncelle 🔍 Görüntüle İşlemler 🕶                               |
| 🚰 e-Belge İşlemleri 🔉                                   | $\bigcirc$      | Harcama No                                        | lşin Adı                                                               | Bütçe Yılı | Harcama Türü       | Harcama Alt Türü                              | Harcama Durum | Olușturma Tarihi    | Yaklaşık Maliy | Hurcama Talimatı Onay Belgesi Görüntüle                         |
| 🚍 Alacak Takip Işlemleri<br>🙀 Taşınmaz İşlemleri        |                 | 2190969                                           | KIRTASIYE MALZEMESÎ ALIMI                                              | 2023       | Mal ve Hizmet Alı  | mı Taşınır Mal Alımı                          | Oluşturuldu   | 18-04-2023 12:07:24 | 1,106          | Harcama Yetkilisi Onayından Geri Çek                            |
| Versiyon Notları                                        | $\bigcirc$      | 2117745                                           | TEMIZLIK MALZEMESI ALIMI                                               | 2023       | Mal ve Hizmet Alıı | mı Taşınır Mal Alımı                          | Onaylandı     | 07-04-2023 15:02:34 | 0,00₺          | Veri Giriş Görevlisine lade Et<br>Veri Onay Yetkilisine lade Et |
| ? Yardım Kılavuzu                                       | $\bigcirc$      | 1824945                                           | ÖĞLE YEMEĞİ GIDA MALZEMESİ ALIMI                                       | 2023       | Mal ve Hizmet Alıı | mı Taşınır Mal Alımı                          | Onaylandı     | 30-03-2023 09:08:09 | 0,00₺          | Ön Mali Kontrol Görevlisine Gönder                              |
|                                                         | $\bigcirc$      | 1822109                                           | KIRTASIYE MALZEMESI ALIMI                                              | 2023       | Mal ve Hizmet Alıı | mı Taşınır Mal Alımı                          | Onaylandı     | 07-04-2023 15:50:20 | 0,00€          | Strateji Kullanıcısından Geri Çek                               |
|                                                         | $\bigcirc$      | 1810648                                           | AFAD ARAMA KURMA FAALIYETLERI KAPSAMINDA YOLLUK VE YEVMIYE ÖDEMESI     | 2023       | Yolluk             | Yurtiçi Geçici Görev Yolluğu                  | Onaylandı     | 28-02-2023 14:27:17 | 0,00ŧ          | Strateji Kullanıcısına Gönder<br>Ödeme Talebi Oluştur           |
|                                                         |                 |                                                   |                                                                        | H 🕂 1      | <b>D</b> Toplam 5  | 5 kayıttan 1 ile 5 arasındakiler gösteriliyor |               |                     |                | lptal Et                                                        |

HARCAMA YETKİLİSİ SİSTEME GİREREK SIRASIYLA; **Harcama İşlemleri** – **Harcama İşlemleri** – **Sorgula** YAPTIĞINDA HARCMALAR LİSTELENİR. BU EKRANDA DA EN SON AÇTIĞIMIZ HARCAMA EN ÜST SIRADA VE HARCAMA NUMARASI MAVİ RENKLE GÖSTERİLİR.

| T.C. HAZİNE VE MALİYE BAKANLIĞI<br>Mali Yönetim Sistemi | E IZMIR KEMALPAŞA LI<br>MESLEKÎ VE TEKNÎKÎ | ЭТЕ <sup>Д</sup> <mark>ÜRKMEZ MESLEKİ VE TEKNİK ANADOLU LİSESİ-56</mark><br>ĞİTİM OKULLARI-13.70 | 500004692<br> |                        |                   |             |                        | <b>1</b>          | KUBILAY YENDI 😦               |
|---------------------------------------------------------|--------------------------------------------|--------------------------------------------------------------------------------------------------|---------------|------------------------|-------------------|-------------|------------------------|-------------------|-------------------------------|
| Q Menüde ara                                            | Harcama No                                 |                                                                                                  |               |                        | Harcama Türü      |             |                        |                   |                               |
| 🚯 Harcama İşlemleri 🗸 🗸 🗸                               |                                            | _                                                                                                |               | C<br>Tekil / Aralık    |                   |             |                        |                   |                               |
| A Duyurular                                             | lşin Adı                                   |                                                                                                  |               |                        | Harcama Alt Türü  |             |                        |                   |                               |
| 🚍 Harcama İşlemleri 🗡                                   |                                            |                                                                                                  |               |                        |                   |             |                        |                   | -                             |
| 📧 Rota Tanımlamaları                                    | Bütçe Yılı                                 |                                                                                                  |               |                        | Harcama Durum     |             |                        |                   |                               |
| 🚺 Ödeme İşlemleri                                       | × 2023                                     |                                                                                                  |               |                        |                   |             |                        |                   | ÷                             |
| 🛃 Yolluk İşlemleri                                      | Oluşturma Tarihi                           |                                                                                                  |               |                        | Rota              |             |                        |                   |                               |
| 📋 e-Fatura İşlemleri                                    | Tarih seçiniz                              | - Tarih se                                                                                       | çiniz         |                        |                   |             |                        |                   | - J                           |
| 😻 Emanet İşlemleri                                      |                                            |                                                                                                  |               |                        |                   |             |                        |                   | Hepsini Seç / Hepsini Temizle |
| 🕹 Teminat İşlemleri                                     | 🔍 Sorgula 🔹 E                              | xcel Raporla 🛛 🗟 PDF Raporla 👌 Temizle                                                           |               |                        |                   |             |                        |                   |                               |
| 🏦 Bütçe ve Ödenek İşlemleri                             |                                            |                                                                                                  |               |                        |                   |             |                        | İşlem Geçmişi 🛛 🔾 | Görüntüle                     |
| 🚰 e-Belge İşlemleri 🛛 🔉                                 | Harcama                                    |                                                                                                  | Biitce        |                        |                   | Harcama     | Olusturma              | Vaklasık Maliyet  | Ödeme                         |
| 💳 Alacak Takip İşlemleri                                | No                                         | İşin Adı                                                                                         | Yılı          | Harcama Türü           | Harcama Alt Türü  | Durum       | Tarihi                 | Tutarı            | Rota Bilgileri                |
| 🛤 Taşınmaz İşlemleri                                    | 2190969                                    | KIRTASİYE MALZEMESİ ALIMI                                                                        | 2023          | Mal ve Hizmet          | Taşınır Mal Alımı | Oluşturuldu | 18-04-2023             | 1,10₺             | >                             |
| 📢 Versiyon Notları                                      |                                            |                                                                                                  |               | Alimi                  |                   |             | 12:07:24               |                   |                               |
| ? Yardım Kılavuzu                                       | 2117745                                    | TEMİZLİK MALZEMESİ ALIMI                                                                         | 2023          | Mal ve Hizmet<br>Alımı | Taşınır Mal Alımı | Onaylandı   | 07-04-2023<br>15:02:34 | 0,00₺             | >                             |

AÇILAN MENÜDE BULUNAN HARCAMA BELGESİ TİKLENEREK SAĞ TARAFTA BULUNAN İşlemler MENÜSÜ AÇILIR. BU MENÜDEN HARCAMAYI GÖRÜNTÜLEYEBİLİR, İPTAL EDEBİLİR VEYA ONAYLAYABİLİRİZ. HARCAMA YETKİLİSİ **Onayla** YAPARAK BELGEYİ ONAYLAR. BELGE GERÇEKLEŞTİRME GÖREVLİSİNE DÖNER.

| 🍰 Teminat İşlemleri         | Q Sorgula 🖹 E | xcel Raporla 🛛 👌 PDF Raporla 👌 Temizle |            |                          |                                             |                   |                        |                                                                                                    |
|-----------------------------|---------------|----------------------------------------|------------|--------------------------|---------------------------------------------|-------------------|------------------------|----------------------------------------------------------------------------------------------------|
| 🏦 Bütçe ve Ödenek İşlemleri |               |                                        |            |                          |                                             |                   |                        | İşlem Geçmişi 🔍 Görüntüle İşlemler 👻                                                                              |
| 률 e-Belge İşlemleri 🛛 >     | Harcama       |                                        | Bütçe      |                          |                                             |                   | Olușturma              | Harcama Talimatı Onay Belgesi Görüntüle                                                                           |
| 🚍 Alacak Takip İşlemleri    | No            | İşin Adı                               | Yılı Harca |                          | Harcama Türü Harcama Alt Türü Harcama Durur |                   | Tarihi                 | Veri Giriş Görevlisine lade Et                                                                                    |
| 🙀 Taşınmaz İşlemleri        | 2190969       | KIRTASIYE MALZEMESI ALIMI              | 2023       | Mal ve Hizmet T          | Fasinir Mal Alim:                           | Harcama Yetkilisi | 18-04-2023             | Gerçekleştirme Görevlisine lade Et                                                                                |
| 📢 Versiyon Notları          |               |                                        |            | Alımı                    |                                             | Onayında          | 12:07:24               | Onay Kaldır                                                                                                    |
| ? Yardım Kılavuzu           | 2117745       | TEMİZLİK MALZEMESİ ALIMI               | 2023       | Mal ve Hizmet T<br>Alımı | Faşınır Mal Alımı                           | Onaylandı         | 07-04-2023<br>15:02:34 | Ön Mali Kontrol Görevlisine Gönder<br>Ön Mali Kontrol Görevlisinden Geri Çek<br>Strateji Kullanıcısından Geri Çek |
|                             | 1824945       | ÖĞLE YEMEĞİ GIDA MALZEMESİ ALIMI       | 2023       | Mal ve Hizmet T<br>Alımı | Faşınır Mal Alımı                           | Onaylandı         | 30-03-2023<br>09:08:09 | Strateji Kullanıcısına Gönder<br>İptal Et                                                                         |
|                             | 1822109       | KIRTASİYE MALZEMESİ ALIMI              | 2023       | Mal ve Hizmet T<br>Alımı | Faşınır Mal Alımı                           | Onaylandı         | 07-04-2023<br>15:50:20 | Onayla                                                                                                    |

#### ONAYLANAN BELGEDEN İşlem Başarılı - Harcama Onaylandı UYARISI ALACAĞIZ.

| T.C. HAZİNE VE MALİYE BAKANLIĞI<br>Mali Yönetim Sistemi | İZMİR KEMALPAŞA LÜTFÜ ÜRKMEZ MESLEKİ VE TEKNİK ANADOLU LİSESİ-5600004692<br>MESLEKİ VE TEKNİK EĞİTİM OKULLARI-13.70 |                  | lşlem Başarılı ×<br>✓ Harcama Onavlandı, Harcama No: |
|---------------------------------------------------------|----------------------------------------------------------------------------------------------------|------------------|------------------------------------------------------|
| Q Menüde ara                                            | lşin Adı                                                                                                    | Harcama Alt Türü | 2190969                                              |
|                                                         |                                                                                                    |                  | *                                                    |

### GERÇEKLEŞTİRME GÖREVLİSİ SİSTEME GİREREK SIRASIYLA; **e-Belge İşlemleri** – **Varlık İşlem Fişi** – **Sorgula** YAPARAK VARLIK İŞLEM FİŞLERİ LİSTELENİR.

| T.C. HAZİNE VE MALİYE BAKANLIĞI<br>Mali Yönetim Sistemi                       | izmir kemalpaşı<br>Mesleki ve tekn | A LÜTFÜ ÜRKMEZ MESLE<br>IK EĞİTİM OKULLARI-13.7 | Kİ VE TEKNİK ANADOLU LİSESİ-56000<br>0 | 104692<br>Ə            |                                                                                                    |                                        |                                      | NURETTIN GÖR<br>Gerceklestirme_gorevlis           | <b>9</b> ~ |
|-------------------------------------------------------------------------------|------------------------------------|-------------------------------------------------|----------------------------------------|------------------------|----------------------------------------------------------------------------------------------------|----------------------------------------|--------------------------------------|---------------------------------------------------|------------|
| Q. Menüde ara                                                                 | VIF No                             |                                                 |                                        |                        |                                                                                                    | Varlık Kaynak Alt Türü                 |                                      |                                                   |            |
| 🖁 Harcama İşlemleri                                                           |                                    | /                                               |                                        |                        | Tekil / Aralık                                                                                                    |                                        |                                      |                                                   |            |
| 💋 Ödeme İşlemleri                                                             | Belge Numarası                     |                                                 |                                        |                        |                                                                                                    | Durum                                  |                                      |                                                   |            |
| 🛃 Yolluk İşlemleri                                                            |                                    |                                                 |                                        |                        |                                                                                                    |                                        |                                      |                                                   | -          |
| 📕 e-Fatura İşlemleri                                                          | Oluşturma Tarihi                   |                                                 |                                        |                        |                                                                                                    |                                        |                                      |                                                   |            |
| 🗱 Emanet İşlemleri                                                            | Tarih seçiniz                      |                                                 |                                        | - Tarih seçiniz        |                                                                                                    |                                        |                                      |                                                   |            |
| 🍰 Teminat İşlemleri                                                           |                                    | Freed Decords                                   | DDE Densela                            |                        |                                                                                                    |                                        |                                      |                                                   |            |
| 🏦 Bütçe ve Ödenek İşlemleri                                                   | Q Sorgata                          |                                                 | Or Raporta & Temizie                   |                        |                                                                                                    |                                        |                                      |                                                   |            |
| 🛃 e-Belge İşlemleri                                                           |                                    |                                                 |                                        |                        |                                                                                                    |                                        | İşlem Geçmişi Harcama İle İlişkilene | dir Harcama İle İlişkisini Kaldır lade Et E-Belge | Görüntüle  |
| 🚍 Varlık İşlem Fişi                                                           | lv O                               | FNo E                                           | Belge Numarası                         | Varlık Kaynak Alt Türü | Durum                                                                                                    | Harcama No                             | Oluşturma Tarihi                     | Taşıt Masraf Cetveli No                           |            |
| Taşıt Masraf Cetveli                                                          | 0 11                               | 1463 2                                          | 2023/5 (80816236)                      | MİLLİ EĞİTIM BAKANLIĞI | Eklendi                                                                                                    |                                        | 18-04-2023 09:44:40                  |                                                   |            |
| <ul> <li>Taslak Ödeme Emri Belgesi</li> <li>Alacak Takin İslemleri</li> </ul> |                                    |                                                 |                                        |                        | I     I     Image: Non-state     Image: Non-state       Image: Non-state     Image: Non-state     Image: Non-state     Image: Non-state | kayıttan 1 ile 1 arasındakiler gösteri | liyor                                |                                                   |            |

AÇILAN LİSTEDEKİ VARLIK İŞLEM FİŞİ TİKLENEREK AKTİF OLAN BUTONLARDAN <u>Harcama İle İlişkilendir</u> TIKLANIR. BUTON TIKLANDIĞINDA EKRAN DEĞİŞİR, AÇILAN EKRANDAN <u>Sorgula</u> YAPTIĞINIZDA HARCAMALARINIZ LİSTELENİR.

| <ul> <li>Teminacişiemien</li> <li>Bütçe ve Ödenek İşlemleri</li> </ul> | Q Sorgu | a 🛐 Excel Raporla | 🖹 PDF Raporla 👌 Temizle |                        |                   |                                        | Islam Gosmiri, Harsama Ita II | skilandia Uzerana ila likikisi Kalder Jada Et – E Data Görüstüla |
|------------------------------------------------------------------------|---------|-------------------|-------------------------|------------------------|-------------------|----------------------------------------|-------------------------------|------------------------------------------------------------------|
| 🚰 e-Belge İşlemleri 🗸 🗸                                                |         | VIF No            | Belge Numarası          | Varlık Kaynak Alt Türü | Durum             | Harcama No                             | Oluşturma Tarihi              | Taşıt Masraf Cetveli No                                          |
| 📻 Taşıt Masraf Cetveli                                                 |         | 111463            | 2023/5 (80816236)       | MİLLİ EĞİTİM BAKANLIĞI | Eklendi           |                                        | 18-04-2023 09:44:40           |                                                                  |
| Taslak Ödeme Emri Belgesi                                              |         |                   |                         |                        | Toplam 1 kayıtl   | tan 1 ile 1 arasındakiler gösteriliyor |                               |                                                                  |
|                                                                        |         |                   |                         |                        |                   |                                        |                               |                                                                  |
| <ul> <li>Volluk İşlemleri</li> <li>e-Fatura İşlemleri</li> </ul>       | Q Sorgu | a 🚦 Excel Raporla | 🔓 PDF Raporla 👌 Temizle |                        |                   |                                        |                               |                                                                  |
| 😻 Emanet İşlemleri                                                     |         |                   |                         |                        |                   |                                        |                               | Harcama İle İlişkilendir                                         |
| 🍰 Teminat İşlemleri                                                    |         | Harcama No        | lşin Adı                | lşin Tanımı            | Ödeme Kaynak Türü | Öde                                    | me Kaynak Alt Türü            | Oluşturma Tarihi                                                 |
| 🏦 Bütçe ve Ödenek İşlemleri                                            |         |                   |                         |                        |                   |                                        |                               |                                                                  |
| 🛃 e-Belge İşlemleri 🗸 🗸                                                | Kapat   |                   |                         |                        |                   |                                        |                               |                                                                  |

| 📕 e-Fatura İşlemleri        | Q Sor      | gula 🔋 Excel Raporla | 🖀 PDF Raporta 🛛 🛧 Temizle        |                                     |                     |                        |                          |
|-----------------------------|------------|----------------------|----------------------------------|-------------------------------------|---------------------|------------------------|--------------------------|
| 😻 Emanet İşlemleri          |            |                      |                                  |                                     |                     |                        | Harcama İle İlişkilendir |
| 🍰 Teminat İşlemleri         | $\bigcirc$ | Harcama No           | lşin Adı                         | lşin Tanımı                         | Ödeme Kaynak Türü   | Ödeme Kaynak Alt Türü  | Oluşturma Tarihi         |
| 🏦 Bütçe ve Ödenek İşlemleri | $\bigcirc$ | 2190969              | KIRTASIYE MALZEMESI ALIMI        | KIRTASIYE MALZEMESİ ALIMI           | MERKEZİ YÖNETİM     | MİLLİ EĞİTİM BAKANLIĞI | 18-04-2023 12:07:24      |
| 🚰 e-Belge İşlemleri 🗸       | $\Box$     | 2117745              | TEMIZLİK MALZEMESİ ALIMI         | TEMIZLIK MALZEMESI ALIMI            | MERKEZİ YÖNETİM     | MİLLİ EĞİTİM BAKANLIĞI | 07-04-2023 15:02:34      |
| Taşıt Masraf Cetveli        | $\bigcirc$ | 1824945              | OĞLE YEMEĞİ GIDA MALZEMESİ ALIMI | ÖĞLE YEMEĞİ GIDA MALZEMESİ ALIMI    | MERKEZİ YÖNETİM     | MİLLİ EĞİTİM BAKANLIĞI | 30-03-2023 09:08:09      |
| 📰 Taslak Ödeme Emri Belgesi | $\bigcirc$ | 1822109              | KIRTASİYE MALZEMESİ ALIMI        | KIRTASIYE MALZEMESİ ALIMI           | MERKEZİ YÖNETİM     | MİLLİ EĞITIM BAKANLIĞI | 07-04-2023 15:50:20      |
| 🚍 Alacak Takip İşlemleri    |            |                      |                                  | 1 Doplam 4 kavittan 1 ile 4 arasınd | akiler gösterilivor |                        |                          |
| Taşınmaz İşlemleri          | Kapat      |                      |                                  |                                     |                     |                        |                          |

# İLGİLİ HARCAMA TİKLENEREK SAĞ ÜST KISIMDA AKTİFLEŞEN **Harcama İle İlişkilendir** TIKLANIR. İŞLEM BAŞARILI OLURSA **Harcama İle İlişkilendirildi** UYARISI ALINIR.

| 📕 e-Fatura İşlemleri                                    | Q Sor           | r <mark>gula</mark> 🖹 Excel Raporla                      | 🔋 PDF Raporla 👌 🛧 Temizle                                  |                                  |                                    |                        |                                 |
|---------------------------------------------------------|-----------------|----------------------------------------------------------|------------------------------------------------------------|----------------------------------|------------------------------------|------------------------|---------------------------------|
| 😻 Emanet İşlemleri                                      |                 |                                                          |                                                            |                                  |                                    |                        | Harcama İle İlişkilendir        |
| 🍰 Teminat İşlemleri                                     | $\bigcirc$      | Harcama No                                               | lşin Adı                                                   | lşin Tanımı                      | Ödeme Kaynak Türü                  | Ödeme Kaynak Alt Türü  | Oluşturma Tarihi                |
| 🏦 Bütçe ve Ödenek İşlemleri                             |                 | 2190969                                                  | KIRTASIYE MALZEMESI ALIMI                                  | KIRTASIYE MALZEMESI ALIMI        | MERKEZI YÖNETİM                    | MİLLİ EĞİTİM BAKANLIĞI | 18-04-2023 12:07:24             |
| 💁 e-Belge İşlemleri 🗸 🗸                                 | $\bigcirc$      | 2117745                                                  | TEMIZLİK MALZEMESİ ALIMI                                   | TEMIZLIK MALZEMESI ALIMI         | MERKEZI YÖNETİM                    | MİLLİ EĞİTİM BAKANLIĞI | 07-04-2023 15:02:34             |
| 📰 Taşıt Masraf Cetveli                                  | $\bigcirc$      | 1824945                                                  | ÖĞLE YEMEĞİ GIDA MALZEMESİ ALIMI                           | ÖĞLE YEMEĞİ GIDA MALZEMESİ ALIMI | MERKEZI YÖNETIM                    | MILLI EĞITIM BAKANLIĞI | 30-03-2023 09:08:09             |
| 📰 Taslak Ödeme Emri Belgesi                             | $\bigcirc$      | 1822109                                                  | KIRTASIYE MALZEMESİ ALIMI                                  | KIRTASIYE MALZEMESİ ALIMI        | MERKEZI YÖNETIM                    | MİLLİ EĞİTIM BAKANLIĞI | 07-04-2023 15:50:20             |
| 🚍 Alacak Takip İşlemleri<br>🙀 Taşınmaz İşlemleri        |                 |                                                          |                                                            | 🕅 🧉 1 🕨 🕅 Toplam 4 kayıttan      | 1 ile 4 arasındakiler gösteriliyor |                        |                                 |
| Versivon Notları                                        | Kapat           |                                                          |                                                            |                                  |                                    |                        |                                 |
| T.C. HAZİNE VE MALİYE BAKANLIĞI<br>Mali Yönetim Sistemi | E izmin<br>Mesi | R KEMALPAŞA LÜTFÜ ÜRKMEZ<br>Lekî ve teknik eğitim okullı | MESLEKÎ VE TEKNÎK ANADOLU LÎSESÎ-5600004692<br>ARI-13.70 🚭 |                                  |                                    |                        | V Harcama İle İlişkilendirildi. |

## EKRAN DEĞİŞİR VE TEKRAR SORGULAMA EKRANI GELİR. **Sorgula** YAPINIZ.

| T.C. HAZINE VE MALIYE BAKANLIĞI<br>Məli Vönetim Sistemi                  | IZMÎR KEMALPAŞA LÜTFÜ ÜRKMEZ MESLEKÎ VE TEKNÎK ANADOLU LÎSESÎ-56007.04692<br>MESLEKÎ VE TEKNÎK EĞÎTÎM OKULLARI-13.70 |                                    |                                                                                                |
|--------------------------------------------------------------------------|----------------------------------------------------------------------------------------------------|------------------------------------|------------------------------------------------------------------------------------------------|
| Q Menüde ara                                                             | VIFNo                                                                                                    | Varlık Kaynak Alt Türü             |                                                                                                |
| 🖁 Harcama İşlemleri<br>🗊 Ödeme İşlemleri                                 | Belge Numarası                                                                                                    | Tekil / Aralik                     | -                                                                                              |
| 💰 Yolluk İşlemleri<br>📕 e-Fatura İşlemleri                               | Oluşturma Tarihi                                                                                                    |                                    | *                                                                                              |
| 😻 Emanet İşlemleri<br>🍰 Teminat İşlemleri                                | - Tarih seçiniz<br>Q. Sorgula B Excel Raporta A Temizle                                                              |                                    |                                                                                                |
| <ul> <li>Bütçe ve Ödenek İşlemleri</li> <li>e-Belge İşlemleri</li> </ul> |                                                                                                    |                                    | İşlem Geçmişi Harcama İle İlişkilendir Harcama İle İlişkisini Kaldır İade Et E-Belge Görüntüle |
| 📰 Varlık İşlem Fişi<br>📰 Taşıt Masraf Cetveli                            | U VIF No Belge Numarası Varluk Kaynak Alt Türü                                                                       | Durum     Harcama No       M     I | Oluşturma Tarihi Taşıt Masrat Cetveli No                                                       |

# SORGULA YAPTIĞINIZDA EKRANDA BELİREN LİSTEDEKİ HARCAMANIZIN Harcama No KISMINDA BULUNAN NUMARAYI TIKLAYINIZ.

| 🭰 Teminat İşlemleri       | Q Sorgu    | la 🛿 🕃 Excel Rapoi | ta 🔹 PDF Raporta 👌 Temizte |                        |                                       |                           |         |                                         |                         |  |
|---------------------------|------------|--------------------|----------------------------|------------------------|---------------------------------------|---------------------------|---------|-----------------------------------------|-------------------------|--|
| Bütçe ve Ödenek İşlemleri |            |                    |                            |                        |                                       |                           |         | Harcama Ile Iliskisini Kaldır 🛛 İade Et |                         |  |
| 🚰 e-Belge İşlemleri 🗸 🗸   | _          |                    |                            |                        |                                       |                           |         |                                         |                         |  |
| 📰 Varlık İşlem Fişi       | U          | VIF No             | Belge Numarası             | Varlık Kaynak Alt Türü | Durum                                 | Har                       | cama No | Oluşturma Tarihi                        | Taşıt Masraf Cetveli No |  |
| 📰 Taşıt Masraf Cetveli    | $\bigcirc$ | 111463             | 2023/5 (80816236)          | MILLI EĞITIM BAKANLIĞI | Harcamayla İlişkilendirildi           | 219                       | 969     | 18-04-2023 09:44:40                     |                         |  |
| Taslak Ödeme Emri Belgesi |            |                    |                            |                        | 🕅 < 1 🕨 🕅 Toplam 1 kayıttan 1 ile 1 a | arasındakiler gösteriliyo | or      |                                         |                         |  |

AÇILAN EKRANIN SAĞ TARAFINDA BULUNAN **İşlemler** SEKMESİNİ AÇINIZ. BU SEKMEDEN <u>Ödeme Talebi Oluştur</u> YAPINIZ.

| T.C. HAZİNE VE MALİYE BAKANLIĞI<br>Mali Yönetim Sistemi                  | İZMİR KEMALPAŞA LÜTFÜ ÜRKMEZ MESLEKİ VE TEKNİK ANADOLU LİSESİ-5600004692<br>MESLEKİ VE TEKNİK EĞİTİM OKULLARI-13.70 |                                                                                           | NURETTİN GÜR<br>GERCEKLESTIRME_GOREVLISI                                                                      |
|--------------------------------------------------------------------------|----------------------------------------------------------------------------------------------------|-------------------------------------------------------------------------------------------|----------------------------------------------------------------------------------------------------|
| Q. Menüde ara                                                            | Harcama No<br>2190969                                                                                               | Durum<br>Onaylandı                                                                        |                                                                                                    |
| Odeme İşlemleri                                                          |                                                                                                    |                                                                                           | lşlemler •                                                                                                    |
| e-Fatura İşlemleri                                                       | Harcama Talimatı Onay Belgesi<br>Harcama Bilgi Girləj                                                               |                                                                                           | Harcama Yetkilisi Onayından Geri Çek                                                                          |
| ♥ Emanet İşlemleri<br>೨ Teminat İşlemleri<br>☎ Bütçe ve Ödenek İşlemleri | Bütçe Yılı<br>2023                                                                                                  | Harcama Türü<br>Mal ve Hizmet Alımı                                                       | Veri Giriş Görevlisine lade Et<br>Veri Onay Yetkilisine lade Et<br>Ön Mali Kontrol Görevlisine Gönder         |
| 🚰 e-Belge İşlemleri 🔉                                                    | Ödeme Kaynak Türü<br>Merkezi Yönetim                                                                                | Harcama Alt Türü<br>Taşınır Mal Alımı                                                     | Ön Mali Kontrol Görevlisinden Geri Çek<br>Strateji Kullanıcısından Geri Çek<br>Strateji Kullanıcısında Gönder |
| 🙀 Taşınmaz İşlemleri<br>📢 Versiyon Notları                               | Odeme Kaynak Alt Turu<br>MILLI EGITIM BAKANLIGI<br>İşin Adı                                                         | Program Turu<br>37 - ORTAOGRETIM<br>Alt Program Türü                                      | Ödeme Talebi Oluştur<br>İpial Et                                                                              |
| ? Yardım Kılavuzu                                                        | KIRTASİYE MALZEMESİ ALIMI<br>İşin Tanımı                                                                            | 266 - MESLEKİ VE TEKNİK EĞİTİM<br>Faaliyet Türü                                           |                                                                                                    |
|                                                                          | KIRTASIYE MALZEMESİ ALIMI<br>Açıklama                                                                               | 410 - Mesleki ve Teknik Eğitime Yönelik Eğitim ve Öğretim Hizmetleri<br>Alt Faaliyet Türü |                                                                                                    |
|                                                                          | LÜTFÜ ÜRKMEZ MTAL KIRTASIYE MALZEMESİ ALIMI                                                                         | 8453 - Mesleki ve Teknik Eğitim<br>Bütce Tertibi                                          | Tutar                                                                                                    |
|                                                                          |                                                                                                    | 37.266.410.8453.13.70.01.03.02                                                            | 1,206                                                                                                    |
|                                                                          |                                                                                                    | Görüntüleme Yetkisi<br>Herkes Görsün                                                      |                                                                                                    |

### **<u>E-belge Seçmeden Ödeme Talebi Oluştur</u>** YAPIYORUZ.

| T.C. HAZİNE VE MALİYE BAKANLIĞI<br>Mali Yönetim Sistemi | IZMIR KEMALPAŞA LÜTFÜ ÜRKMEZ MESLEKİ VE TEKNİK ANADOLU LİSESİ-5600004692<br>MESLEKI VE TEKNIK EĞİTİM OKULLARI-13.70 | NURETTİN GÜR 😦 🗸<br>Klestirme_gorevlisi |
|---------------------------------------------------------|----------------------------------------------------------------------------------------------------|-----------------------------------------|
| Q Menüde ara                                            | Harcama ile önceden ilişkilendirilmiş olan e-belgelerden birini seçebilirsiniz.                                     |                                         |
| 🖁 Harcama İşlemleri 🗸 🗸                                 | Varik İşlem Fişi                                                                                                    |                                         |
| n Duyurular                                             |                                                                                                    | •                                       |
| 🚍 Harcama İşlemleri                                     | Taşıt Mesraf Cetveli                                                                                                |                                         |
| 🔁 Rota Tanımlamaları                                    |                                                                                                    | -                                       |
| 👩 Ödeme İşlemleri                                       | Taslak Ödame Emri Belgesi                                                                                           |                                         |
| 🖋 Yolluk İşlemleri                                      |                                                                                                    | *                                       |
| 📕 e-Fatura İşlemleri                                    | C E-belge Seçmeden Ödeme Talebi Oluştur                                                                             |                                         |
| * Emanat İslamlari                                      |                                                                                                    |                                         |

### TALEP OLUŞTURULDUĞUNDA **İşlem Başarılı – Ödeme Talebi Ol<u>uşturuldu</u> UYARISI ALACAĞIZ.**

| T.C. HAZİNE VE MALİYE BAKANLIĞI<br>Mali Yönetim Sistemi | IZMÍR KEMALPASA LÜTFÜ ÜRKMEZ MESLEKÍ VE TEKNÍK ANADOLU LÍSESÍ-5600004692<br>MESLEKI VE TEKNÍK EĞÍTIM OKULLARI-13.70 |              | İşlem Başarılı ×<br>⊘ Ödeme Talebi oluşturuldu. |
|---------------------------------------------------------|----------------------------------------------------------------------------------------------------|--------------|-------------------------------------------------|
| Q Menüde ara                                            | Harcama No                                                                                                    | Harcama Türü | Harcama No: 2151047                             |
|                                                         |                                                                                                    |              | *                                               |

ŞİMDİ SOL MENÜDEN SIRASIYLA; Ödeme İşlemleri - Ödeme Talebi İşlemleri - Sorgula YAPTIĞIMIZDA OLUŞTURDUĞUMUZ Ödeme Talebini Ekrana GETİRECEĞİZ.

| T.C. HAZİNE VE MALİYE BAKANLIĞI<br>Mali Yönetim Sistemi                                                 |                                           | KMEZ MESLEKÎ VE TEKNÎK ANADOL<br>KULLARI-13.70 | U LISE: -5600004692             |                        |                                              |                       |                                   |            | NURE<br>GERCEKLESTIRME_ | ETTİN GÜR<br>Gorevlisi 🕑 🗸 |
|----------------------------------------------------------------------------------------------------|-------------------------------------------|------------------------------------------------|---------------------------------|------------------------|----------------------------------------------|-----------------------|-----------------------------------|------------|-------------------------|----------------------------|
| Q Menüde ara                                                                                            | llisktii Kayıt Türü<br>O Harcama 🔵 Emanet | O Bet ve lade                                  |                                 |                        |                                              |                       |                                   |            |                         |                            |
| <ul> <li>Harcama İşlemleri</li> <li>Ödeme İşlemleri</li> <li>Ödeme Emi Belesei</li> </ul>               | No                                        |                                                |                                 | Durum<br>× Oluşturuldu |                                              |                       | )deme Türü                        |            |                         | *                          |
| işlemleri                                                                                               | İlişkili Kayıt No                         |                                                | Tekil / Aralık                  | Bütçe Yılı × 2023      |                                              | -                     | )deme Alt Türü                    |            |                         | *                          |
| <ul> <li>Hak Sanibi işlemleri</li> <li>Büççe Tertipleri</li> <li>Ödeme Kalemi Türü İşlemleri</li> </ul> | Ödeme Emri Belgesi No                     |                                                |                                 | Ödeme Kaynak Türü      |                                              | *                     | Dluşturma Tarihi<br>Tarih Seçiniz |            | Tarih Seçiniz           |                            |
| ★ Favoriler ✓ Yolluk İşlemleri                                                                          | Rota                                      |                                                | - Hepsini Seç / Hepsini Temizle |                        |                                              |                       |                                   |            |                         |                            |
| <ul> <li>e-Patura işlemleri</li> <li>Emanet İşlemleri</li> <li>Teminat İşlemleri</li> </ul>             | Q Sorgula Excel Rap                       | orta 📓 PDF Raporta 👌                           | Temizte                         |                        |                                              |                       |                                   |            | Q Görüntüle Ödeme Emri  | i Oluştur 🛛 İptal Et       |
| 🏦 Bütçe ve Ödenek İşlemleri                                                                             | O No                                      | Ödeme Alt Türü                                 | Ödeme Talebi Durumu             | Ödeme Emri Belgesi No  | İlişkili Kayıt No                            | lşin Adı              |                                   | Bütçe Yılı | Oluşturma Tarihi        | Rota                       |
| 😼 e-Belge İşlemleri 💦 👌                                                                                 | 1968191                                   | Taşınır Mal Alımı                              | Oluşturuldu                     |                        | 2190969                                      | KIRTASİYE MALZEMESİ A | LIMI                              | 2023       | 18-04-2023 13:11:22     |                            |
| 🚍 Alacak Takip İşlemleri<br>🙀 Taşınmaz İşlemleri                                                        |                                           |                                                |                                 | H 4 1 >                | M Toplam 1 kayıttan 1 ile 1 arasındakiler gö | isteriliyor           |                                   |            |                         |                            |

ÖDEME TALEBİNE TİK ATTIĞIMIZDA "İşlem Geçmişi – Görüntüleme – Ödeme Emri Oluştur – İptal Et" GİBİ SEÇENEKLERİ GÖRECEKSİNİZ. Ödeme Emri Oluştur YAPIYORUZ.

| T.C. HAZİNE VE MALİYE BAKANLIĞI<br>Mali Yönetim Sistemi                   | izmir kemalpaşa lütfü ür<br>Mesleki ve teknik eğitim o | KMEZ MESLEKÎ VE TEKNÎK ANADO<br>KULLARI-13.70 | DLU LİSESİ-5600004692              |                             |                                                  |                  |                  |                                         | NUR<br>GERCEKLESTIRME_                      | ETTİN GÜR 😦 🗸              |
|---------------------------------------------------------------------------|--------------------------------------------------------|-----------------------------------------------|------------------------------------|-----------------------------|--------------------------------------------------|------------------|------------------|-----------------------------------------|---------------------------------------------|----------------------------|
| Q. Menüde ara                                                             | llişkili Kayıt Türü<br>O Harcama () Emanet             | Ret ve lade                                   |                                    |                             |                                                  |                  |                  |                                         |                                             |                            |
| 🖁 Harcama İşlemleri 🗸 🗸                                                   | No                                                     |                                               |                                    | Durum                       |                                                  |                  | Ödeme Türü       |                                         |                                             |                            |
| Ödeme Emri Belgesi<br>İşlemleri                                           | İlişkili Kayıt No                                      |                                               | Tekil / Aralık                     | × Oluşturuldu<br>Bütçe Yılı |                                                  |                  | Ödeme Alt Türü   |                                         |                                             | *                          |
| 📕 Odeme Talebi İşlemleri                                                  | Ödeme Emri Belgesi No                                  |                                               |                                    | × 2023<br>Ödeme Kaynak Türü |                                                  | *                | Oluşturma Tarihi |                                         |                                             | *                          |
| <ul> <li>Bütçe Tertipleri</li> <li>Ödeme Kalemi Türü İşlemleri</li> </ul> | Rota                                                   |                                               |                                    |                             |                                                  | ~                | Tarih Seçiniz    |                                         | - Tarih Seçiniz                             |                            |
| 🕈 Favoriler<br>🛃 Yolluk İşlemleri                                         |                                                        |                                               | -<br>Hepsini Seç / Hepsini Temizle |                             |                                                  |                  |                  |                                         |                                             |                            |
| 📋 e-Fatura İşlemleri<br>😻 Emanet İşlemleri                                | Q Sorgula 🗈 Excel Raj                                  | porta 📓 PDF Raporta 👌                         | t Temizle                          |                             |                                                  |                  |                  |                                         |                                             |                            |
| <ul> <li>Teminat İşlemleri</li> <li>Bütçe ve Ödenek İşlemleri</li> </ul>  | No No                                                  | Ödeme Alt Türü                                | Ödeme Talebi Durumu                | Ödeme Emri Belgesi No       | İlişkili Kayıt No                                | İşin Adı         |                  | <mark>lşlem Geçmiş</mark><br>Bütçe Yılı | i Q Görüntüle Ödeme Emi<br>Oluşturma Tarihi | i Oluştur İptal Et<br>Rota |
| 😼 e-Belge İşlemleri >                                                     | 968191                                                 | Taşınır Mal Alımı                             | Oluşturuldu                        | {                           | 2190969<br>Toplam 1 kayıttan 1 ile 1 arasındakil | KIRTASIYE MALZEM | IESÎ ALIMI       | 2023                                    | 18-04-2023 13:11:22                         |                            |

| T.C. HAZİNE VE MALİYE BAKANLIĞI<br>Mali Yönetim Sistemi          | İZMİR KEMALPAŞA LÜTFÜ ÜRKMEZ MESLEKİ VE TEKNİK ANADOLU LİSESİ-5600004692<br>MESLEKİ VE TEKNİK EĞİTİM OKULLARI-13.70 | NURETTIN GÜR 💽 🗸<br>Gerceklestirme_gorevlisi                      |
|------------------------------------------------------------------|----------------------------------------------------------------------------------------------------|-------------------------------------------------------------------|
| Q. Menüde ara                                                    | Ödeme Emri Belgesi Giriş                                                                                            | ~                                                                 |
| 🖁 Harcama İşlemleri                                              | Kamu Idaresi                                                                                                    | Bütçe Yılı                                                        |
| Ödeme İşlemleri ~ Ödeme Emri Belgesi                             | Harcama Birimi                                                                                                    | Ödeme Türü                                                        |
| 🖬 İşlemleri                                                      | IZMIR KEMALPAŞA LÜTFÜ ÜRKMEZ MESLEKİ VE TEKNİK ANADOLU LİSESİ(5600004692)<br>Kurumsal Kod                           | Mal ve Hizmet Alımı × -<br>Gerçekleştirme Usulü                   |
| 👗 Hak Sahibi İşlemleri 🔉                                         | 13.70                                                                                                    | Doğrudan Temin × -                                                |
| 🚷 Bütçe Tertipleri                                               | Odeme Kaynağı<br>Merkezi Yönetim                                                                                    | Odeme Yontemi<br>Hazine Üzerinden Yurtiçi Hesaba Ödeme × -        |
| 💋 Ödeme Kalemi Türü İşlemleri<br>🌪 Favoriler                     | Ödeme Kaynağı Alt Türü                                                                                              | Du shuan dahi bilatlar (Ödama Vintani baria dižarlari) baru salir |
| وع Yolluk İşlemleri                                              | Açıklama                                                                                                    | Ödeme Yöntemlerini ekranda göründüğü gibi seçip <u>Ödeme Emri</u> |
| <ul> <li>e-Fatura İşlemleri</li> <li>fmanst İslamlari</li> </ul> | LÜTFÜ ÜRKMEZ MTAL KIRTASIYE MALZEMESI ALIMI                                                                         | Detayını açalım.                                                  |
| <ul> <li>Teminat İşlemleri</li> </ul>                            |                                                                                                    |                                                                   |
| 🏦 Bütçe ve Ödenek İşlemleri                                      | Örlanve Envi Detav                                                                                                  |                                                                   |
| 🚰 e-Belge İşlemleri >                                            | Ödeme Emri Ekleri                                                                                                   | · · · · · · · · · · · · · · · · · · ·                             |
| i Taşınmaz İşlemleri                                             | 🖉 Kaydet 💿 Vazgeç                                                                                                   |                                                                   |

ÖDEME EMRİ DETAY EKRANINDA YAPACAĞIZ İŞLEMLERİ SIRASIYLA YERİNE GETİRELİM. ÖNCELİKLE HAK SAHİBİ SATIRINI AÇMAK İÇİN **Ekle** YAPILMALIDIR. EKLE YAPILDIĞINDA Sıra No: 1 HAK SAHİBİ SATIRI AÇILIR. BU SATIRDAKİ <mark>Ödeme Yapılacak Kişi/Kurum</mark> KISMINA ŞİRKETİN VERGİ KİMLİK NUMARASINI YAZARAK <u>Sorgula</u> YAPILMALIDIR.

| T.C. HAZÎNE VE MALÎYE BAKANLIĞI<br>Malî Yönetim Sistemi | ÎZMÎR KEMALPAŞA LÜTFÜ ÜRKMEZ MESLEKÎ VE TEKNÎK ANADOLU LÎSESÎ-5600004692<br>MESLEKÎ VE TEKNÎK EĞÎTÎM OKULLARI-13.70 |                             |                              |
|---------------------------------------------------------|----------------------------------------------------------------------------------------------------|-----------------------------|------------------------------|
| Q Menüde ara                                            | Odeme Emri Detay                                                                                                    |                             | ~                            |
| 🍟 Harcama İşlemleri                                     |                                                                                                    |                             | Ödeme Emri Ekle Favoriden Al |
| 💋 Ödeme İşlemleri 🗸 🗸                                   | Ödeme Emri                                                                                                    |                             | Ödeme Emri Sil               |
| Ödeme Emri Belgesi<br>İşlemleri                         | Sira No : 1                                                                                                    |                             |                              |
| 📕 Ödeme Talebi İşlemleri                                | Ödeme Alt Türü                                                                                                    | Adına Harcama Yapılan Birim |                              |
| 🍰 Hak Sahibi İşlemleri 🔉 🗲                              | Taşınır Mal Alımı                                                                                                   | × •                         |                              |
| 😫 Bütçe Tertipleri                                      |                                                                                                    |                             |                              |
| 🥟 Ödeme Kalemi Türü İşlemleri                           | 🗌 Hak Sahibi Bilgileri                                                                                              |                             | Ekle Sil                     |
| 🚖 Favoriler                                             | Sira No:1                                                                                                    |                             |                              |
| 🛃 Yolluk İşlemleri                                      | Uyruk                                                                                                    | Vekil                       |                              |
| 📋 e-Fatura İşlemleri                                    | 💿 T.C. Vatandaşı 🔘 Yakancı                                                                                          | Vakalet Durum Kodu          |                              |
| 😻 Emanet İşlemleri                                      | Ödeme Yapılacak Kişi Kurum                                                                                          |                             |                              |
| 🍰 Teminat İşlemleri                                     | 42154527088 🞽                                                                                                    | Q                           |                              |
| 🏦 Bütçe ve Ödenek İşlemleri                             | Ad                                                                                                    |                             |                              |
| 률 e-Belge İşlemleri 🔷 🗧                                 | OSMAN DILER                                                                                                    | Mernis'ten Güncelle         |                              |
| 🚍 Alacak Takip İşlemleri                                | IBAN                                                                                                    | Net Tutar                   |                              |
| 🙀 Taşınmaz İşlemleri                                    | TR500006400000134710315131                                                                                          | x *                         | 0,006                        |
| 📢 Versiyon Notları                                      | Mahsup Edilen Tutar                                                                                                 | Ödenmesi Gereken Tutar      |                              |
| ? Yardım Kılavuzu                                       |                                                                                                    | Mahsup Getir                | 0,006                        |
|                                                         |                                                                                                    |                             |                              |

MANUEL OLARAK İBAN EKLEDİKTEN ENTER TUŞUNA BASINIZ.

MYS DE VİFLE İLİŞKİLENDİRME YAPILDIĞINDA TAŞINIRDAKİ ÖDEME KALEMLERİ VE HAK SAHİBİ BELGEYE YANSIRDI. ŞİMDİLİK V2 DE YANSIMA OLMUYOR. İLERLEYEN ZAMANLARDA MUHTEMELEN YANSITILACAKTIR. <u>Ödeme Kalemi</u> Türü KISMINDAN TAŞINIRDA BULUNAN ÖDEME KALEMİNİZİ, BU KALEM TÜRÜNE UYGUN <u>Bütçe Tertibinizi</u> SEÇİNİZ. <u>Brüt Tutar</u> (FATURANIZIN KDVLİ TOPLAM TUTAR*I-Bizim yazdığımız tutar temsilidir.*) YAZILARAK <u>Deprem Harcaması</u> KISMINDAN Hayır SEÇİMİ YAPILIR.

| T.C. HAZİNE VE MALİYE BAKANLIĞI | İZMİR KEMALPASA LÜTFÜ ÜRK<br>MESLEKİ VE TEKNİK BĞİTİM OK | MEZ MESLEKÎ VE TEKNÎK ANADO<br>ULLARI-13.70 | .U LISESI-3/00004692<br>⊖              |                 |                                                          |                               | NURETTÎN GÛR<br>GERCEKLESTIRME_GOREVLISI |
|---------------------------------|----------------------------------------------------------|---------------------------------------------|----------------------------------------|-----------------|----------------------------------------------------------|-------------------------------|------------------------------------------|
| Q Menüde ara                    |                                                          |                                             | $\bigwedge$                            |                 |                                                          |                               |                                          |
| 🖁 Harcama İşlemleri             | Ödeme Emri Detay Bi                                      | lgileri                                     |                                        |                 |                                                          |                               | Detay Ekle                               |
| 🚺 Ödeme İşlemleri 🗸 🗸           |                                                          | /                                           |                                        |                 |                                                          |                               |                                          |
| Ödeme Emri Belgesi              | Detay                                                    |                                             |                                        |                 |                                                          |                               | Detay Sil                                |
| Ödeme Talebi İşlemleri          | Sıra No : 1                                              |                                             |                                        |                 | Alt Faaliyet Türü<br>Mesleki <del>ve Teknik</del> Eğitim |                               | × -                                      |
| Bütçe Tertipleri                | Ödeme Kalemi                                             | ürü                                         | Bütçe Tertibi                          |                 | Brüt Tutar                                               |                               | DepremHarcaması                          |
| 🧨 Ödeme Kalemi Türü İşlemleri   | Kağıt Ürüpler                                            | ×                                           | - 37 266 410 8453 13 70 01 03 02 10 01 |                 | ×                                                        | 1.086                         | Haver                                    |
| 🛉 Favoriler                     | hugic ordiner                                            |                                             | 31/200/410/0433/13/10/01/03/02/10/01   |                 |                                                          | <b>_</b> 1,000                | indyn i i i i                            |
| 🔮 Yolluk İşlemleri              |                                                          |                                             |                                        |                 |                                                          |                               |                                          |
| 🛢 e-Fatura İşlemleri            | Kesintile                                                | r                                           |                                        |                 |                                                          |                               | Ekle Sil                                 |
| 😻 Emanet İşlemleri              |                                                          |                                             |                                        |                 |                                                          |                               |                                          |
| 🍰 Teminat İşlemleri             | Diğer Detaylar                                           |                                             |                                        |                 |                                                          |                               | Ekte Sil                                 |
| 🏦 Bütçe ve Ödenek İşlemleri     | Detay Alt Türü                                           |                                             |                                        |                 | Detay Tutarı                                             |                               |                                          |
| 률 e-Belge İşlemleri 🔹 🔉         | Brüt Toplam                                              |                                             | İndirimler Toplamı                     | Kesinti Toplamı | Net Tutar                                                | Mahsup Edilen Ön Ödeme Tutarı | Ödenmesi Gereken Tutar                   |
| 🚍 Alacak Takip İşlemleri        |                                                          |                                             |                                        |                 |                                                          |                               |                                          |
| 🙀 Taşınmaz İşlemleri            |                                                          | 1,086                                       | 0,006                                  | 0,006           | 1,086                                                    | 0,006                         | 1,085                                    |
| 📢 Versiyon Notları              |                                                          |                                             |                                        |                 |                                                          |                               |                                          |
| ? Yardım Kılavuzu               | Toplam                                                   |                                             |                                        |                 |                                                          |                               |                                          |

#### KESİNTİ İÇİN <u>Ekle</u> yaparak kesinti satırı açınız.

| i Odeme lşlemleri ↓<br>Ödeme Emri Belesi | C Kesintiler      | Ekle Sil                                                                                                    |
|------------------------------------------|-------------------|----------------------------------------------------------------------------------------------------|
| 🖬 işlemleri                              | 0                 | Kesinti Türü                                                                                                    |
| 📕 Ödeme Talebi İşlemleri                 | Sira No : 1       | Vergi ×                                                                                                    |
| 🚓 Hak Sahibi İşlemleri 💦 🗲               | Hesaba Esas Tutar | Kesinti Alt Türü                                                                                                    |
| 😫 Bütçe Tertipleri                       |                   | Damga Vergisi - Resmi Dairelerin Mal ve Hizmet Alımlarına İlişkin Ödemeler (Avans Dahil) Nedeniyle Düzenlenen Makbuz ve İbra × |
| 🧨 Ödeme Kalemi Türü İşlemleri            | Kesinti Oranı     | Senetleri ile Bu Mahiyetteki Kagitlar<br>Kesinti Tutari                                                                        |
| 🛨 Favoriler                              |                   |                                                                                                    |
| 👌 Yolluk İşlemleri                       |                   | Hesapla                                                                                                    |
| 📕 e-Fatura İşlemleri                     |                   |                                                                                                    |

AÇILAN KESİNTİ SATIRINDAN EKRANDA GÖRÜLDÜĞÜ GİBİ Kesinti Türü ve Kesinti Alt Türü SEÇİMİ YAPILARAK KESİNTİ TUTARINI HESAPLAYABİLMEK İÇİN <u>Hesapla</u> BUTONU TIKLANIR.

### AÇILAN EKRANDA İşlem Tipi OLARAK YA Manuel SEÇİP KESİNTİYİ MANUEL HESAPLAYIP Kesinti Tutarı KISMINA YAZABİLİR

| T.C. HAZİNE VE MALİYE BAKANLIĞI<br>Mali Yönetim Sistemi                                                                                                    | IZMIR KEMALPA<br>MESLEKI VE TEM | AŞA LÜTFÜ ÜRKMEZ MESLEKİ VE TEKNİK ANADOLU LİSESİ-5600004692<br>KNİK EĞİTİM OKULLARI-13.70 |                                                                                                    |
|----------------------------------------------------------------------------------------------------|---------------------------------|--------------------------------------------------------------------------------------------|----------------------------------------------------------------------------------------------------|
| Q Menüde ara                                                                                                    | 0                               | Kesintiler                                                                                 | Ekle Sil                                                                                                    |
| <ul> <li>Harcama İşlemleri</li> <li>Ödeme İşlemleri</li> <li>Ödeme Emri Belgesi<br/>İşlemleri</li> <li>Ödeme Talebi İşlemleri</li> <li>Hak Sahibi İşlemleri</li> </ul> | 0                               | Sıra No : 1<br>Hesaba Esas Tutar<br>Kesinti Oranı                                          | Kesinti Türü       Vergi       ×       -         Kesinti Alt Türü       -       -       -         Damga Vergisi - Resmi Dairelerin Mal ve Hizmet Alımlarına İlişkin Ödemeler (Avans Dahil) Nedeniyle       ×       -         Düzenlenen Makbuz ve İbra Senetleri ile Bu Mahiyetteki Kağıtlar       -       -         Kesinti Tutarı       -       -       - |
| <ul> <li>Ødeme Kalemi Türü İşlemleri</li> <li>Favoriler</li> <li>Yolluk İşlemleri</li> <li>e-Fatura İşlemleri</li> <li>Emanet İşlemleri</li> </ul>                     |                                 | Damga Vergisi Hesapla<br>İşlem Tipi<br>Manuel<br>Kesinti Tutarı                            | Kapa Kaydet                                                                                                    |

YA DA Otomatik SEÇİP FATURA TUTARI (ÖDENECEK TUTAR) YAZILARAK KDV ORANI (%8) SEÇİLİR. Damga Vergisi Oranı (%09,48) SEÇİLDİĞİNDE KESİNTİ TUTARI OTOMATİK OLARAK HESAPLANIR VE EKRANA YANSIR. Kaydet YAPARAK KESİNTİ TUTARININ KAYDI YAPILIR. (Tutarlar Temsilidir.)

| T.C. HAZİNE VE MALİYE BAKANLIĞI<br>Məli Yönetim Sistemi | IZMĪR KEMALPAŞA LŪTFŪ ŪRKMEZ MESLEKĪ VE TEKNĪK ANADOLU LĪSESĪ-5600004692<br>MESLEKĪ VE TEKNĪK EĞĪTĪM OKULLARI-13.70 | NURETTİN GÖR<br>Gerceklestirme_gorevlisi |
|---------------------------------------------------------|----------------------------------------------------------------------------------------------------|------------------------------------------|
| Q Menüde ara                                            | Kesinti Urani                                                                                                    | Kesinti lutari                           |
| 🖁 Harcama İşlemleri                                     | Damga Vergisi Hesapla                                                                                               | Kapat Kaydet                             |
| 💋 Ödeme İşlemleri 🗸 🗸                                   | İşlem Tipi                                                                                                    |                                          |
| Ödeme Emri Belgesi<br>İşlemleri                         | Otomatik                                                                                                    | *                                        |
| Ödeme Talebi İşlemleri                                  | Fatura Tutari                                                                                                    | Damga Vergisi Matrahı                    |
| 🚠 Hak Sahibi İşlemleri 🔉                                | 1,086                                                                                                    | 1,006                                    |
| 侯 Bütçe Tertipleri                                      |                                                                                                    | Damga vergisi Orani                      |
| 🖋 Ödeme Kalemi Türü İşlemleri                           | KDV Tutan                                                                                                    | 7003/48 × ···                            |
| 🛉 Favoriler                                             | 0,086                                                                                                    | 0,016                                    |
| 👌 Yolluk İşlemleri                                      |                                                                                                    |                                          |

VARSA DİĞER KESİNTİLER DE YAPILARAK ÖDEME PLANI OLUŞTURULUR.

### ARTIK ÖDEME PLANIMIZ HAZIRDIR. **Ödeme Emri Ekleri** TIKLANARAK ÖDEME EMRİNE EK YAPILACAK BELGELER EKRANINA GEÇİLİR. EKRAN BOŞ GELİR. **Ekle** BUTONU İLE ÖDEME EMRİ EKLERİ VE FATURA EKLEME YAPILIR.

| T.C. HAZİNE VE MALİYE BAKANLIĞI 😑 | İZMİR KEMALPAŞA LÜTFÜ ÜRKMEZ MESLEKİ VI<br>MESLEKİ VE TEKNİK EĞİTİM OKULLARI-13.70 | 1DOLU LİSESİ-5600004692 |                 |                       |                               | M<br>GERCEKLESTIR      | NURETTİN GÜR<br>RME_GOREVLISI |
|-----------------------------------|------------------------------------------------------------------------------------|-------------------------|-----------------|-----------------------|-------------------------------|------------------------|-------------------------------|
|                                   | Kesinti Orani                                                                      |                         |                 | Kesinti Tutari        |                               |                        |                               |
| enüde ara                         |                                                                                    |                         |                 |                       |                               |                        |                               |
| Harcama İşlemleri                 | Damga Vergisi Hesapla                                                              |                         |                 |                       |                               | Kapat                  | Kaydet                        |
| Ödeme İşlemleri 🗸 🗸               | İşlem Tipi                                                                         |                         |                 |                       |                               |                        |                               |
| Ödeme Emri Belgesi<br>İşlemleri   | Otomatik                                                                           |                         |                 |                       |                               |                        | *                             |
| Ödeme Talebi İşlemleri            | Fatura Tutari                                                                      |                         |                 | Damga Vergisi Matrahı |                               |                        |                               |
| 🖁 Hak Sahibi İşlemleri 🔰          | KDV Orani                                                                          |                         | 1,086           | Damga Vergisi Oranı   |                               |                        | 1,006                         |
| 🕻 Bütçe Tertipleri                | 968                                                                                |                         | Х –             | %9.48                 |                               |                        | × -                           |
| 🖍 Ödeme Kalemi Türü İşlemleri     | KDV Tutan                                                                          |                         |                 | Kesinti Tutarı        |                               |                        |                               |
| 🛊 Favoriler                       |                                                                                    |                         | 0,086           |                       |                               |                        | 0,01€                         |
| Yolluk İşlemleri                  |                                                                                    |                         |                 |                       |                               |                        |                               |
| -Fatura İşlemleri                 |                                                                                    |                         |                 |                       |                               |                        |                               |
| Emanet İşlemleri                  | Diğer Detavlar                                                                     |                         |                 |                       |                               |                        | Ekle Sil                      |
| Teminat İşlemleri                 | Detay Alt Tilrii                                                                   |                         |                 | Detay Tutarı          |                               |                        | Child Dit                     |
| Bütçe ve Ödenek İşlemleri         |                                                                                    |                         |                 | Petay Intern          |                               |                        |                               |
| e-Belge İşlemleri >               | Brüt Toplam                                                                        | İndirimler Toplamı      | Kesinti Toplamı | Net Tutar             | Mahsup Edilen Ön Ödeme Tutarı | Ödenmesi Gereken Tutar |                               |
| Alacak Takip İşlemleri            | 1,088                                                                              | 0.00E                   | 0.006           | 1.086                 | 0,006                         |                        | 1.086                         |
| Taşınmaz İşlemleri                |                                                                                    |                         |                 |                       |                               |                        |                               |
| /ersiyon Notları                  |                                                                                    |                         |                 |                       |                               |                        |                               |
| ardım Kılavuzu                    | Toplam                                                                             |                         |                 |                       |                               |                        |                               |
|                                   | Brüt Toplam                                                                        | İndirimler Toplamı      | Kesinti Toplamı | Net Tutar             | Mahsup Edilen Ön Ödeme Tutarı | Ödenmesi Gereken Tutar |                               |
|                                   | 1,086                                                                              | 0,006                   | 0,006           | 1,086                 | 0,006                         |                        | 1,                            |
|                                   |                                                                                    |                         |                 |                       |                               |                        |                               |
|                                   |                                                                                    |                         |                 |                       |                               |                        |                               |
|                                   | Ödeme Emri Ekleri                                                                  |                         |                 |                       |                               |                        | 1                             |
|                                   |                                                                                    |                         |                 |                       |                               |                        |                               |

### ÖDEME EMRİ EKLERİNE BELGE OLARAK FATURA, MUAYENE KABUL KOMİSYON TUTANAĞI, PİYASA ARAŞTIRMASI CETVELİ, YAKLAŞIK MALİYET CETVELİ, ONAY BELGESİ, BORCU YOKTUR BELGESİ VB BELGELER TARATILARAK EKLENİR. EKLENECEK HER BELGE İÇİN AYRI AYRI BELGE EKLEME SATIRI EKLENEREK BELGELER EKLENİR.

| ? Yardım Kılavuzu | Ödeme Emri Ekleri              |                  |          |                |       | ~        |
|-------------------|--------------------------------|------------------|----------|----------------|-------|----------|
|                   | Belge Listesi Düzenleme Tarihi | Doküman Tür Kodu | Açıklama | Dosya Sıkıştır | Dosya | Ekle Sil |
|                   | S Kaydet                       |                  |          |                |       |          |

EĞER SİSTEMDE E-FATURANIZ VAR VE DOKÜMAN TÜR KODUNDAN **Taşınır Mal Alımı – EFATURA** SEÇİMİ YAPARSANIZ Açıklama ve Fatura No KISIMLARI DOLDURULARAK SATIRIN UÇ KISMINDAN <u>Seç</u> YAPINIZ. EKRAN İLK AÇILDIĞINDA BOŞ GELİR. E-FATURA İÇİN FATURA GELEN KUTUSUNA GEÇMEMİZ GEREKİYOR. SİSTEMDE KAYITLI FATURASI OLANLAR <u>Sorgula</u> YAPARAK GEL<del>EN KUTU</del>SUNA GEÇER.

| T.C. HAZİNE VE MALİYE BIKANLI<br>Mali Yönetim Sistemi | ĞI 🕞 İZMİR KEMALPAŞA LÜTFÜ ÜRKMEZ MESLEKİ V<br>MESLEKİ VE TEKNİK EĞİTİM OKULLARI-13.70 | E TEKNİK ANADOLU LİSESİ-5600004492 |                             |                     |           |                        |                           | NURETTİN GÜR 😍 🗸<br>GERCEKLESTIRME_GOREVLISI |
|-------------------------------------------------------|----------------------------------------------------------------------------------------|------------------------------------|-----------------------------|---------------------|-----------|------------------------|---------------------------|----------------------------------------------|
| Q. Menüde ara                                         |                                                                                        |                                    |                             | li                  |           |                        |                           |                                              |
| 🛱 Harcama İşlemleri                                   | Ödeme Emri Detay                                                                       |                                    |                             |                     |           |                        |                           | >                                            |
| 🚺 Ödeme İşlemleri 🔍                                   | Ödeme Emri Ekleri                                                                      |                                    |                             |                     |           |                        |                           | ~                                            |
| Ödeme Emri Belgesi<br>İşlemleri                       | Belge Listesi                                                                          |                                    |                             |                     |           |                        |                           | <b>Ekle</b> Sil                              |
| 📕 Ödeme Talebi şlemleri                               | Düzenleme Tarihi                                                                       |                                    | Doküman Tür Kodu            |                     | Açıklama  |                        | Dosya <del>Sıkıştır</del> | Dosya                                        |
| 🚓 Hak Sahibi İlemleri 🔅                               | > 17/04/2023                                                                           |                                    | Taşınır Mal Alımı - EFATURA | ×                   | Açıklama  |                        | Desteklenmiyor            | Seç                                          |
| Ödeme Kalemi Türü İşlemleri                           |                                                                                        |                                    |                             |                     | Fatura No |                        |                           |                                              |
| 🛨 Favorile                                            |                                                                                        |                                    |                             |                     |           |                        | ,                         |                                              |
| 🛃 Yolluk İşlemleri                                    |                                                                                        |                                    |                             |                     |           |                        |                           |                                              |
| 📕 e-Fatura İşlemleri                                  | Kaydet SVazgeç                                                                         |                                    |                             |                     |           |                        |                           |                                              |
|                                                       |                                                                                        |                                    |                             |                     |           |                        |                           |                                              |
| E-Fatura lişkilendir                                  |                                                                                        |                                    |                             |                     |           |                        |                           | ×                                            |
| Fatura No                                             |                                                                                        |                                    |                             | Hak Sahibi TCKN-VKN |           |                        |                           |                                              |
|                                                       |                                                                                        |                                    |                             |                     |           |                        |                           |                                              |
| Müşteri Kimlik Bilgisi                                |                                                                                        | Fatura T                           | arihi                       |                     |           | Son Ödeme Tarihi       |                           |                                              |
|                                                       |                                                                                        |                                    |                             | -                   |           |                        | -                         |                                              |
| 🔍 Sorgula 🖪 Excel Raporla                             | a 🖻 PDF Raporla 👁 Temizle                                                              |                                    |                             |                     |           |                        |                           |                                              |
|                                                       |                                                                                        |                                    |                             |                     |           |                        |                           | 👁 Kaydet 🔹 😵 Vazgeç                          |
| Seçili E-Fatura Listesi                               |                                                                                        |                                    |                             |                     |           |                        |                           |                                              |
| Fatura No                                             | Hak Sahibi                                                                             | Fatura Tarihi                      | Son Ödeme Tarihi            | Ödenec              | ek Tutar  | Müşteri Kimlik Bilgisi |                           | Görüntüle                                    |
|                                                       |                                                                                        |                                    |                             |                     |           |                        |                           |                                              |

EĞER İLİŞKİLENDİRİLEBİLİR BİR EFATURANIZ VARSA LİSTEDE FATURA GÖRÜNTÜLENECEKTİR. BİZDE ŞU AN ÖDENECEK BİR FATURA BULUNMADIĞI İÇİN LİSTE BOŞ GELDİ. BU LİSTEDEN ÖDENECEK FATURANIZI SEÇEREK **Kaydet** YAPILIR. BU ŞEKİLDE FATURA ÖDEME EMRİNE EKLENECEKTİR. (*Sistemde E Fatura bulunmadığı ve biz de herhangi bir fatura* seçmediğimiz için kaydet butonu şu an pasif durumdadır)

| E-Fatura İlişkilendir        |                                            |               |                  |                                 |                        | ×               |
|------------------------------|--------------------------------------------|---------------|------------------|---------------------------------|------------------------|-----------------|
| Fatura No                    |                                            |               |                  | Hak Sahibi <del>TSKN-</del> VKN |                        |                 |
| Müşteri Kimlik Bilgisi       | •                                          | F             | atura Tarihi     |                                 | Son Ödeme Tarihl       | •               |
| Seçili E-Fatura Listesi      | rta 📼 PDF Raporta 🗠 Temizte                |               |                  |                                 |                        | Skaydet Stazgeç |
|                              |                                            |               |                  |                                 |                        |                 |
| Eatura No                    | Hak Sahibi                                 | Fatura Tarihi | Son Ödeme Tarihi | Ödenecek Tutar                  | Müşteri Kimlik Bilgisi | Görüntüle       |
| Ödeme Emri Belgesi ile ilişk | lendirilebilecek E-Fatura bulunmamaktadır. |               |                  |                                 |                        |                 |
|                              |                                            |               | Id d 1           |                                 |                        |                 |

**ŞU AN BİR E-FATURAMIZ OLMADIĞI İÇİN BİZ E-ARŞİV FATURA ÜZERİNDEN UYGULAMA YAPALIM**. E-ARŞİV FATURANIZIN TARATILARAK BİLGİSAYARINIZA KAYDEDİLDİĞİNİ DÜŞÜNELİM. Doküman Tür Kodu HÜCRESİNDEN Taşınır Mal Alımı – EARSİV\_FATURA SEÇİMİ YAPILIR. Açıklama, Fatura No, Firma VKN/Kişi TCKN BİLGİLERİFATURAYA GÖRE DOLDURULUR. DOSYA SIKIŞTIR KISMINDAN Yok SEÇİMİ YAPILIRAK **+Seç...** TIKLANIR. AÇILAN EKRANDA KAYITLI FATURANIZ SEÇİLEREK **A**Ç YAPILARAK FATURA ÖDEME EMRİNE EKLENİR.

| Versiyon Notları              | Ödeme Emri Ekleri                  |                                   |                                   |              |                            |                                                                  |
|-------------------------------|------------------------------------|-----------------------------------|-----------------------------------|--------------|----------------------------|------------------------------------------------------------------|
| ? Yardım Kılavuzu             | Belge Listesi                      |                                   |                                   |              |                            | Ekle                                                             |
|                               | Düzenleme Tarihi                   | Doküman Tür Kodu                  | Açıklama                          |              | Dosya Sıkıştı <del>r</del> | Dosya                                                            |
|                               | 17/04/2023                         | Taşınır Mal Alımı - EARSIV_FATURA | × Açıklama                        |              | Yok                        | + Seç                                                            |
|                               |                                    |                                   | Fatura No                         |              |                            | Secili Dosva Yok                                                 |
|                               |                                    |                                   | Firma VKN/Kiş                     | TCKN         |                            |                                                                  |
|                               | A Kaudat                           |                                   |                                   |              |                            |                                                                  |
|                               | Vazget                             |                                   |                                   |              |                            |                                                                  |
| 🖋 Ödeme Kalemi Türü İşlemleri | 💽 Aç                               |                                   |                                   |              | ×                          | meri Gereken Tutar                                               |
| 🛉 Favoriler                   | ← → × ↑ 🔒 > Bu bilgisayar > Masaüs | tü > TARAMA > E-ARSİV FATURA      |                                   | ୍ <b>ଓ</b> 🗸 | E-ARSİV FATURA klasöründe  | KSIV FATURA klasöründe<br>IIII - IIIIIIIIIIIIIIIIIIIIIIIIIIIIIII |
| g Yolluk İşlemleri            | Düzenle 👻 Yeni klasör              |                                   |                                   |              | == <b>-</b> 🔟 (?)          | 1,086                                                            |
| e-Fatura işlemleri            | Masaŭstŭ                           | Ad Ad                             | Değiştirme tarihi Tür             | Boyut        |                            |                                                                  |
| 🕹 Teminat İşlemleri           |                                    | E-ARSIV FATURA                    | 03.01.2023 09:27 Foxit Reader PDF | 85 KB        |                            |                                                                  |
| 🚡 Bütçe ve Ödenek İşlemleri   | Belgeler                           | *                                 |                                   |              |                            | lenmesi Gereken Tutar                                            |
| 🔹 e-Belge İşlemleri 💦 🔸       | DİLEKÇELER                         |                                   |                                   |              |                            | 1,086                                                            |
| Alacak Takip İşlemleri        | TARAMA                             |                                   |                                   | 1            |                            |                                                                  |
| 🙀 Taşınmaz İşlemleri          |                                    | ~                                 |                                   |              |                            |                                                                  |
| 🛱 Versiyon Notları            | Cosya adi: E-ARSIV FATURA          |                                   |                                   |              | Ac Íntal                   |                                                                  |
| ? Yardım Kılavuzu             | Betge Listesi                      |                                   |                                   |              | Aç iptai                   | Ekle                                                             |
|                               | Düzenleme Tarihi                   | Doküman Tür Kodu                  | Açıklama                          |              | Dosya Sıkıştır             | Dosya                                                            |
|                               | 17/04/2023                         | Taşınır Mal Alımı - EARSIV_FATURA | × Açıklama                        |              | Yok                        | - + Seç                                                          |
|                               |                                    |                                   | Fatura No                         |              |                            |                                                                  |
|                               |                                    |                                   | Firma VKN/Kiş                     | TCKN         |                            | seçili Dosya Yok                                                 |

FATURADAN SONRA DİĞER EK BELGELERİ EKLEMEK İÇİN Ekle YAPARAK TEKRAR ÖDEME EMRİ EK SATIRI AÇILIR. BU SATIRDA TARİH, DOKÜMAN TÜR KODU, AÇIKLAMA VE DOSYA SIKIŞTIR BÖLÜMLERİ EKRANDA OLDUĞU GİBİ DOLDURULURAK/SEÇİLEREK SATIR UCUNDA BULUNAN <u>+Seç...</u> TIKLANIR

| T.C. HAZİNE VE MALİYE BAKANLIĞI<br>Məli Yönətim Sistemi | İZMIR KEMALPAŞA LÜTFÜ ÜRKMEZ MESLEKİ VE TEKNİK ANADOLU LİSESİ-5600004692<br>MESLEKİ VE TEKNİK EĞİTİM OKULLARI-13.70 |                  |                          |                | NURETTIN GÜR<br>GERCEKLESTIRME_GOREVLISI |
|---------------------------------------------------------|----------------------------------------------------------------------------------------------------|------------------|--------------------------|----------------|------------------------------------------|
| Q. Menüde ara                                           |                                                                                                    |                  | li li                    |                |                                          |
| 🔓 Harcama İşlemleri                                     | Ödeme Emri Detay                                                                                                    |                  |                          |                | >                                        |
| 💋 Ödeme İşlemleri 🗸 🗸                                   | Ödeme Emri Ekleri                                                                                                   |                  |                          |                | × .                                      |
| Ödeme Emri Belgesi<br>İşlemleri                         | Belge Listesi                                                                                                    |                  |                          |                | Ekle Sil                                 |
| 📕 Ödeme Talebi İşlemleri                                | <ul> <li>Düzenleme Tarihi</li> </ul>                                                                                | Doküman Tür Kodu | Açıklama                 | Dosya Sıkıştır | Dosya                                    |
| 🚓 Hak Sahibi İşlemleri 🔉                                | 0 17/04/2023                                                                                                    | Diğer Belgeler × | DOĞRUDAN TEMÎN EVRAKLARI | Az             | + Seç                                    |
| 🧨 Ödeme Kalemi Türü İşlemleri                           |                                                                                                    |                  |                          |                | Sasili Davis Vak                         |
| ★ Favoriler                                             |                                                                                                    |                  |                          |                | Seçii Sosya iokii                        |
| 🛃 Yolluk İşlemleri                                      |                                                                                                    |                  |                          |                |                                          |
| 📕 e-Fatura İşlemleri                                    | 🖉 Kaydet 🛛 😣 Vazgeç                                                                                                 |                  |                          |                |                                          |

### DAHA ÖNCEDEN HAZIRLANMIŞ, TARANMIŞ VE BİRLEŞTİRİLMİŞ PDF VEYA JPG TÜRÜNDEKİ DOĞRUDAN TEMİZ EVRAKLARINIZI BİLGİSAYARINIZIN KAYITLI BİRİMİNDEN BULUP SEÇEREK Aç yapınız.

| T.C. HAZİNE VE MALİYE BAKANLIĞI<br>Mali Yönetim Sistemi | ŻMIR KEMALPAŞA LÜTFÜ ÜRKMEZ ME<br>MESLEKI VE TEKNIK EĞITIM OKULLARI- | SLEKÎ VE TEKNÎK ANADOLU LÎSESÎ-5600004692<br>13.70 |                    |                          |                      |                  |                  | N<br>GERCEKLESTIRI | URETTIN GÜR |
|---------------------------------------------------------|----------------------------------------------------------------------|----------------------------------------------------|--------------------|--------------------------|----------------------|------------------|------------------|--------------------|-------------|
| Q Menüde ara                                            | Harcama Birimi                                                       | _                                                  |                    |                          | Ödeme Türü           |                  |                  |                    |             |
|                                                         | IZMIR KEMALPAŞA LÜTFÜ ÜRKM                                           | IEZ MESLEKI VE TEKNIK ANADOLU LISESI(5600004       | 692)               |                          | Mal ve Hizmet Alımı  |                  |                  |                    | × -         |
| 🔓 Harcama İşlemleri                                     | Kurumsal Kod                                                         |                                                    |                    |                          | Gerçekleştirme Usulü |                  |                  |                    |             |
| 🕼 Ödeme İşlemleri 🗸 🗸                                   | 13.70                                                                | C Aç                                               |                    |                          |                      |                  | ×                |                    | × -         |
| Ödeme Emri Belgesi                                      | Ödeme Kaynağı                                                        | 🖉 🔿 v 🚸 📃 s Bu bilaianna s I                       |                    | DANI TEMINI EVRAVLARI    |                      |                  | AN TEMINEVPAKI   |                    |             |
| işlemleri                                               | Merkezi Yönetim                                                      | C                                                  | IANAINA > DOGRO    |                          |                      |                  | AN TEIVIN EVRAKE |                    | × -         |
| 📕 Ödeme Talebi İşlemleri                                | Ödeme Kaynağı Alt Türü                                               | Düzenle 👻 Yeni klasör                              |                    |                          |                      |                  | III 🕶 💶 😮        |                    |             |
| 🚓 Hak Sahibi İşlemleri 🔉                                | MILLI EĞITIM BAKANLIĞI                                               | A Link minim                                       | ^                  | Ad                       | Değiştirme tarihi    | Tür Bo           | /ut              |                    |             |
| 🕒 Bütçe Tertipleri                                      | Açıklama                                                             | Masaŭstŭ                                           |                    | 📓 DOĞRUDAN TEMİN EVRAKLA | RI 17.04.2023 13:02  | Foxit Reader PDF | 2.264 KB         |                    |             |
| 🖉 Ödeme Kalemi Türü İslemləri                           | A                                                                    |                                                    | *                  |                          |                      |                  |                  |                    |             |
|                                                         |                                                                      | Resimler                                           | *                  |                          |                      |                  |                  |                    |             |
| Favoriter                                               |                                                                      |                                                    |                    |                          |                      | Ö ID I           |                  |                    |             |
| S Yolluk İşlemleri                                      |                                                                      | Dosya adi: DOGROD                                  | AN TEMIN EVRAKLARI |                          |                      | Uzei Dosyaiar    | ~                |                    |             |
| 📋 e-Fatura İşlemleri                                    | Ödeme Emri Detav                                                     |                                                    |                    |                          |                      | Aç               | lptal            |                    | >           |
| 😻 Emanet İşlemleri                                      |                                                                      | L                                                  |                    |                          |                      |                  |                  |                    | -           |
| 🍰 Teminat İşlemleri                                     | Odeme Emri Ekleri                                                    |                                                    |                    |                          |                      |                  |                  |                    | ~           |
| 🏦 Bütçe ve Ödenek İşlemleri                             | Belge Listesi                                                        |                                                    |                    |                          |                      |                  |                  |                    | Ekle Sil    |
| 🚰 e-Belge İşlemleri 🔉 🔸                                 | Düzenleme Tarihi                                                     |                                                    | Doküman Tür Kodu   | Açıklama                 |                      | D                | osya Sıkıştır    | Dosya              |             |
| 🚍 Alacak Takip İşlemleri                                |                                                                      |                                                    |                    |                          |                      |                  |                  |                    | 1           |
| 🛤 Taşınmaz İşlemleri                                    | 17/04/2023                                                           |                                                    | Diğer Belgeler     | × DOGRUDA                | N TEMIN EVRAKLARI    |                  | Az               |                    |             |
| Versivon Notlan                                         |                                                                      |                                                    |                    |                          |                      |                  |                  | L                  |             |
|                                                         |                                                                      |                                                    |                    |                          |                      |                  |                  | Seçili Dosya Yok   |             |
| Y Tardim Kilavuzu                                       |                                                                      |                                                    |                    |                          |                      |                  |                  |                    |             |
|                                                         |                                                                      |                                                    |                    |                          |                      |                  |                  |                    |             |
|                                                         | Vazgeç                                                               | -                                                  |                    |                          |                      |                  |                  |                    |             |

FATURA VE EK BELGELER ÖDEME EMRİ EKLERİ KISMINA EKLENDİĞİNDE <u>Kaydet</u> BUTONU AKTİFLEŞİR. Kaydet YAPARAK ÖDEME EMRİ BELGESİ TAMAMLANIR. <u>Ödeme Emri</u> Belgesi Eklendi</u> UYARISI ALINIR.

| <ul> <li>Bütçe ve Ödenek İşlemleri</li> </ul> | Ödeme Emri Ekleri |                                   |   |                          |                |                              |   | ~          |
|-----------------------------------------------|-------------------|-----------------------------------|---|--------------------------|----------------|------------------------------|---|------------|
| 률 e-Belge İşlemleri 🔹 🔉                       | Belge Listesi     |                                   |   |                          |                |                              |   | Ekle Sil   |
| 🚍 Alacak Takip İşlemleri                      | Düzenleme Tarihi  | Dokümun Tür Kodu                  |   | Açıklama                 | Dosya Sıkıştır | Dosya                        |   |            |
| 🚧 Taşınmaz İşlemleri                          | 0 10/04/2023      | Tasınır Mal Alımı - EARSIV FATURA | × | E ARSIV FATURA           | Yok            |                              |   |            |
| Versiyon Notlari     Vardım Kılavuzu          |                   |                                   |   | GPF                      |                | - + Seç                      |   |            |
|                                               |                   |                                   |   | 40154507000              |                | E-ARSIV FATURA.pdf           |   | <b>∓</b> × |
|                                               |                   |                                   |   | 42154527088              |                |                              |   |            |
|                                               | 10/04/2023        | Diğer Belgeler                    | × | DOĞRUDAN TEMİN EVRAKLARI | Yok            | + Sec                        |   |            |
|                                               |                   |                                   |   |                          |                |                              |   |            |
|                                               |                   |                                   |   |                          |                | DOĞRUDAN TEMİN EVRAKLARI.pdf |   | ₹×         |
|                                               |                   |                                   |   |                          |                |                              | / |            |
|                                               | S Kaydet S Vazgeç |                                   |   |                          |                |                              | / |            |

| T.C. HAZİNE VE MALİYE BAKANLIĞI<br>Mali Yönetim Sistemi | 9 | IZMÎR KEMAL PAŞA LÛTFÛ ÛRKMEZ MESLEKÎ VE TEKNÎK ANADOLU LÎSESÎ-5600004692<br>Meslekî ve teknîk eğîtîm okullari-13.70 |     |              |                 | ✓ Ödeme Emri Belgesi Eklendi |
|---------------------------------------------------------|---|----------------------------------------------------------------------------------------------------|-----|--------------|-----------------|------------------------------|
| Q Menüde ara                                            |   | No                                                                                                    |     | ÖEB Belge No | Hak Sahibi Tckn |                              |
| 🐉 Harcama İşlemleri                                     |   | Tekil / Aralı                                                                                                    | lık |              |                 |                              |
| 🚺 Ödeme İşlemleri 🗸 🗸                                   |   | Ödeme Talebi İlişkili Kayıt No                                                                                       |     | Ödeme Türü   | Hak Sahibi Vkn  |                              |

### AYNI EKRANDA **Sorgula** YAPTIĞINIZDA OLUŞTURDUĞUMUZ **Ödeme Emri Belgesi** ÖDEME EMRİ LİSTESİNDE LİSTELENİR.

| T.C. HAZİNE VE MALİYE BAKANLIĞI | İZMİR KEMALPAŞA<br>MESLEKİ VE TEKN | A LÜTFÜ ÜRKMEZ MESLEKİ VE T<br>İK EĞİTİM OKULLARI-13.70 | EKNİK ANADOLU LİSESİ-5600004692 🍚 |                 |                                |                                                      |                 |                        |            | Gi           | NURETTIN GÜR<br>ERCEKLESTIRME_GOREVLIS | 8~         |
|---------------------------------|------------------------------------|---------------------------------------------------------|-----------------------------------|-----------------|--------------------------------|------------------------------------------------------|-----------------|------------------------|------------|--------------|----------------------------------------|------------|
| Q Menüde ara                    | No                                 |                                                         |                                   |                 | ÖEB Belge No                   |                                                      |                 | Hak Sahibi Tckn        |            |              |                                        |            |
| 🖁 Harcama İşlemleri             |                                    |                                                         |                                   | Tekil / Aralık  |                                |                                                      |                 |                        |            |              |                                        |            |
| 💋 Ödeme İşlemleri 🗸 🗸           | 0deme Talebi İliş                  | kili Kayıt No                                           |                                   |                 | Ödeme Türü                     |                                                      |                 | Hak Sahibi Vkn         |            |              |                                        |            |
| Ödeme Emri Belgesi<br>islemleri |                                    |                                                         |                                   |                 |                                |                                                      | -               |                        |            |              |                                        |            |
| Ödeme Talebi İşlemleri          | Oluşturma Tarihi                   |                                                         |                                   |                 | Ödeme Alt Türü                 |                                                      |                 | Durum                  |            |              |                                        |            |
| 🚓 Hak Sahibi İşlemleri 🔉        | Tarih seçiniz                      |                                                         | - Tarih seçiniz                   |                 |                                |                                                      | -               |                        |            |              |                                        | -          |
| Bütçe Tertipleri                | Ödenmesi Gereke                    | en Tutar                                                |                                   |                 | Bütçe Yılı                     |                                                      |                 | İşin Adı               |            |              |                                        |            |
| n Ödeme Kalemi Türü İşlemleri   |                                    |                                                         |                                   |                 | × 2023                         |                                                      | -               |                        |            |              |                                        |            |
| ★ Favoriler                     | Açıklama                           |                                                         |                                   |                 | Rota                           |                                                      |                 | Tertip                 |            |              |                                        |            |
| 🖋 Yolluk İşlemleri              |                                    |                                                         |                                   |                 |                                |                                                      | *               |                        |            |              |                                        | -          |
| 📕 e-Fatura İşlemleri            | Della Talen                        |                                                         |                                   |                 |                                | Hepsini Seç /                                        | Hepsini Temizle |                        |            |              |                                        |            |
| 😻 Emanet İşlemleri              | Brut Tutar                         |                                                         |                                   |                 |                                |                                                      |                 |                        |            |              |                                        |            |
| 🍰 Teminat İşlemleri             |                                    |                                                         |                                   |                 |                                |                                                      |                 |                        |            |              |                                        |            |
| 🏦 Bütçe ve Ödenek İşlemleri     | Q Sorgula                          | 🕽 Excel Raporla 🛛 🗟 PDF Ra                              | porla 👌 Temizle                   |                 |                                |                                                      |                 |                        |            |              |                                        |            |
| 률 e-Belge İşlemleri 🔹 🗲         |                                    |                                                         |                                   | /               |                                |                                                      |                 |                        |            | çmişi 🕜 Güno | elle Q Görüntüle                       | İşlemler 🔹 |
| 🚍 Alacak Takip İşlemleri        | O No                               | ÖEB Belge No                                            | Ödeme Talebi İlişkili Kayıt No    | Ödeme Türü      | İşin Adı                       | Açıklama                                             | Bütçe Yılı      | Ödenmesi Gereken Tutar | Brüt Tutar | Durum        | Oluşturma Tarihi                       | Rota       |
| 🙀 Taşınmaz İşlemleri            | 1147343                            | MYS-2023-1224668                                        | 2190969                           | Mal ve Hizmet A | limi KIRTASİYE MALZEMESİ ALIMI | LÜTFÜ ÜRKMEZ MTAL KIRTASİYE MALZ                     | 2023            | 1,076                  | 1,086      | Oluşturuldu  | 18-04-2023 14:15:24                    |            |
| 📢 Versiyon Notları              |                                    |                                                         |                                   |                 |                                |                                                      |                 |                        |            |              |                                        |            |
| ? Yardım Kılavuzu               |                                    |                                                         |                                   |                 | ← 1 →                          | Toplam 1 kayıttan 1 ile 1 arasındakiler gösteriliyor |                 |                        |            |              |                                        |            |

İLGİLİ ÖDEME EMRİ TİKLENİP **İşlemler** SEKMESİ TIKLANDIĞINDA EKRANDA GÖRÜNDÜĞÜ GİBİ ÇEŞİTLİ SEÇENEKLER AKTİFLEŞECEKTİR. BURADAN <u>Harcama Yetkilisi Onayına</u> <u>Gönder</u> YAPIYORUZ.

| 🚔 Rütca va Ödanak İslamlari | Q Sorgula | Excel Raporla 🛛 🔊 PDF | Raporla 👌 Temizle              |                     |                           |                                                      |            |                        |            |         |                                                                 |
|-----------------------------|-----------|-----------------------|--------------------------------|---------------------|---------------------------|------------------------------------------------------|------------|------------------------|------------|---------|-----------------------------------------------------------------|
| e-Belge Islemleri           |           |                       |                                |                     |                           |                                                      |            |                        | lslem Ge   | cmisi 🕅 | Güncelle Q Gört niüie Hemler 🗸                                  |
| Alacak Takip İşlemleri      | No No     | ÖEB Belge No          | Ödeme Talebi İlişkili Kayıt No | Ödeme Türü          | lşin Adı                  | Açıklama                                             | Bütçe Yılı | Ödenmesi Gereken Tutar | Brüt Tutar | Durum   | Ödeme Emri Be gesi Görüntüle<br>Harcama Yetkilis Ənayına Gönder |
| 🙀 Taşınmaz İşlemleri        | 9 1147343 | MYS-2023-1224668      | 2190969                        | Mal ve Hizmet Alımı | KIRTASIYE MALZEMESİ ALIMI | LÜTFÜ ÜRKMEZ MTAL KIRTASIYE MALZ                     | 2023       | 1,076                  | 1,086      | Oluştur | Harcama Yetkilisi Onayından Geri Çek                            |
| 📢 Versiyon Notları          |           |                       |                                |                     |                           |                                                      |            |                        |            |         | Veri Giriş Görevlisine lade Et                                  |
| ? Yardım Kılavuzu           |           |                       |                                |                     |                           | Toplam 1 kayıttan 1 ile 1 arasındakiler gösteriliyor |            |                        |            |         | Veri Onay Yetkilisine lade Et                                   |
|                             |           |                       |                                |                     |                           |                                                      |            |                        |            |         | Ön Mali Kontrol Görevlisine Gönder                              |
|                             |           |                       |                                |                     |                           |                                                      |            |                        |            |         | Ön Mali Kontrol Görevlisinden Geri Çek                          |
|                             |           |                       |                                |                     |                           |                                                      |            |                        |            |         | Strateji Kullanıcısından Geri Çek                               |
|                             |           |                       |                                |                     |                           |                                                      |            |                        |            |         | Strateji Kullanıcısına Gönder                                   |
|                             |           |                       |                                |                     |                           |                                                      |            |                        |            |         | lptal Et                                                        |
|                             |           |                       |                                |                     |                           |                                                      |            |                        |            |         | Favorilere Ekle                                                 |

İşlem Başarılı – Harcama Yetkilisi Onayına Gönderilmiştir. UYARISI ALINDIĞINA GÖRE ÖDEME EMRİ BELGEMİZ BAŞARILI BİR ŞEKİLDE OLUŞARAK HARCAM YETKİLİSİ ONAYINA GÖNDERİLMİŞTIR.

| T.C. HAZINE VE MALIYE BAKANLIĞI<br>Mali Yönetim Sistemi | IZMIR KEMALPAŞA LÜTFÜ ÜRKMEZ MESLEKİ VE TEKNİK ANADOLU LİSESİ-5600004692<br>MESLEKI VE TEKNIK EĞITIM OKULLARI-13.70 |              |                 | işlem Başarılı X<br>Harcama Yetkilisi Onayına    |
|---------------------------------------------------------|----------------------------------------------------------------------------------------------------|--------------|-----------------|--------------------------------------------------|
| Q Menüde ara                                            | No                                                                                                    | ÖEB Belge No | Hak Sahibi Tckn | Gönderilmiştir Ödeme Emri Belgesi<br>No: 1114135 |
|                                                         |                                                                                                    |              |                 |                                                  |

HARCAMA YETKİLİSİ SİSTEME GİRİŞ YAPARAK SOL MENÜDEN SIRASIYLA **Ödeme İşlemleri** – **Ödeme Emri Belgesi İşlemleri** – **Sorgula** YAPTIĞINDA ONAYA GELEN ÖDEME EMRİ BELGESİ LİSTELENİR. İLGİLİ ÖDEME TİKLENEREK SAĞ TARAFTAKİ MENÜDEN **İşlemler** SEKMESİ AÇILIR. BU SEKMEDE Ödeme Emri Belgesi Görüntüleme VE FARKLI SEÇNEKLER MEVCUT OLUP AYRICA İKİ FARKLI ONAY VARDIR. İLKİ **Elektronik İmza İle Onayla** SEÇENEĞİDİR. BU SEÇENEK TIKLANDIĞINDA ALTTAKİ EKRAN AÇILIR.

| T.C. HAZÎNE VE MALÎYE BAKANLIĞI<br>Mali Yönetim Sistemi | İZMİR KEMALPAŞA LÜTFÜ ÜRKMEZ MESLEKİ<br>MESLEKİ VE TEKNİK EĞİTİM OKULLARI-12.70 | VE * KNIK ANADOLU LISESI-5600004692 | •                   |                           |                                        |                                    |                   |                  | KUBİLAYYENDİ 😍                                                              |
|---------------------------------------------------------|---------------------------------------------------------------------------------|-------------------------------------|---------------------|---------------------------|----------------------------------------|------------------------------------|-------------------|------------------|-----------------------------------------------------------------------------|
| Q Menüde ara                                            | No                                                                              |                                     |                     | OEB Belge No              |                                        |                                    | Hak Sahibi Tckn   |                  |                                                                             |
| 🖥 Harcama İşlemleri                                     | Oderthe Talebi Iliskili Kavat No                                                |                                     | Tekil / Aralık      | Odama Türü                |                                        |                                    | Hak Sabibi Vkp    |                  |                                                                             |
| Ödeme Emri Belgesi                                      |                                                                                 |                                     |                     |                           |                                        |                                    |                   |                  |                                                                             |
| 📕 Ödeme Talebi İşlemleri                                | Oluşturma Tarihi<br>Tarih seçiniz                                               | - Tarih seçiniz                     |                     | Ödeme Alt Türü            |                                        |                                    | Decum             |                  | * ]                                                                         |
| Bütçe Tertipleri                                        | Ödenmesi Gereken Tutar                                                          |                                     |                     | Bütçe Yılı                |                                        |                                    | İşin Adı          |                  |                                                                             |
| 🖋 Ödeme Kalemi Türü İşlemleri<br>🚖 Favoriler            | Açıklama                                                                        |                                     |                     | Rota                      |                                        |                                    | Tertip            |                  |                                                                             |
| 🖋 Yolluk İşlemleri<br>📓 e-Fatura İşlemleri              |                                                                                 |                                     |                     |                           | ,                                      | -<br>Hepsini Seç / Hepsini Temizle |                   |                  |                                                                             |
| Emanet İşlemleri                                        | Brüt Tutar                                                                      | -                                   | •                   |                           |                                        |                                    |                   |                  |                                                                             |
| <ul> <li>Bütçe ve Ödenek İşlemleri</li> </ul>           | 🔍 Sorgula 📑 Excel Raporta 📑 PD                                                  | F Raporla 👌 🛧 Temizle               |                     |                           |                                        |                                    |                   |                  |                                                                             |
| 🚰 e-Belge İşlemleri >                                   | 🕑 No ÖEB Belge No                                                               | Ödeme Talebi İlişkili Kayıt No      | Ödeme Türü          | lşin Adı                  | Açıklama                               | Bütçe Yılı Ödenine                 | esi Gereken Tutar | Brüt Tutar Durum | İşlem Geçmişi Q Görüntüle İşlemler 👻<br>Ödeme Emri Belgesi Görüntüle        |
| 🙀 Taşınmaz İşlemleri<br>📢 Versiyon Notları              | ✓ 1147343 MYS-2023-1224668                                                      | 2190969                             | Mal ve Hizmet Alımı | KIRTASIYE MALZEMESI ALIMI | LÜTFÜ ÜRKMEZ MTAL KIRTASIYE MALZ.      | 2023 1,076                         |                   | 1,086 Harcama    | Veri Giriş Görevlisine lade Et<br>Proje Koordinatörüne Gönder               |
| ? Yardım Kılavuzu                                       |                                                                                 |                                     |                     | 14 4 1                    | Toplam 1 kayıttan 1 ile 1 arasındakile | er gösteriliyor                    |                   |                  | Gerçekleştirme Görevlisine lade Et<br>Onay Kaldır                           |
|                                                         |                                                                                 |                                     |                     |                           |                                        |                                    |                   |                  | Muhasebeden Geri Çek<br>Ön Mali Kontrol Görevlisine Gönder                  |
|                                                         |                                                                                 |                                     |                     |                           |                                        |                                    |                   |                  | Ön Mali Kontrol Görevlisinden Geri Çek<br>Strateji Kullanıcısından Geri Çek |
|                                                         |                                                                                 |                                     |                     |                           |                                        |                                    |                   |                  | Strateji Kullanıcısına Gönder<br>İptal Et                                   |
|                                                         |                                                                                 |                                     |                     |                           |                                        |                                    |                   |                  | Elektronik Imza ile Onayla<br>Elektronik Imza ile Onayla                    |

EKRAN AÇILDIĞINDA ÖDEME EMRİ BELGESİ GÖRÜNTÜLENİR. SAĞ TARAFTAKİ MENÜDE DE ÇEŞİTLİ İŞLEMLER VARDIR. EĞER HARCAMA YETKİLİSİ E-İMZA KURULUMUNU YAPMIŞSA BU EKRANDA İmzala YAPTIĞINIZDA ALT SAYFADAKİ EKRAN AÇILIR.

|                                                          |                                       |                                                                  |                                    |                                                                            |                                                 |  |                                                              | KUBİLAYYENDİ 👱 🗸 |
|----------------------------------------------------------|---------------------------------------|------------------------------------------------------------------|------------------------------------|----------------------------------------------------------------------------|-------------------------------------------------|--|--------------------------------------------------------------|------------------|
| HTML XML                                                 |                                       |                                                                  |                                    |                                                                            |                                                 |  | İmzacılar                                                    | ~                |
| MİLLİ EĞİTİM BAKA<br>İZMİR KEMALPAŞA<br>TEKNİK ANADOLU I | ANLIĞI<br>A LÜTFÜ ÜRKMEZ MI<br>LİSESİ | ESLEKÎ VE                                                        | T.C. HAZİNE VE<br>MALİYE BAKANLIĞI | Versiyon SBR-TRJ<br>Senaryo TEMELO                                         | .0<br>DEMEEMRI                                  |  | İmza Atması Beklenenler (1/1)<br>• KUBİLAY YENDİ 25612068538 | ~                |
| VKN<br>Kurumsal Kod<br>Bütçe Yılı<br>Kayıt Adedi         | 5600004692<br>13.70<br>2023           | ÖDEM                                                             | E EMRİ BELGESİ                     | Düzenleme<br>Tarihi 18-04-2<br>Belge MYS-20<br>Numarası a63b552<br>4100-00 | )23<br>23-1224668<br>7-2c3c-<br>8f-aff1hf0hd778 |  | Talep Eden Servis  • ODEME                                   | ~                |
| Ödeme Emri Türü                                          | i                                     | Belge I<br>Ödeme Yöntemi                                         | ülgileri<br>Ödeme Kavnağı Türü     | Ödeme Kavnağı                                                              | Alt Türü                                        |  | Talep Eden İşlem                                             | ~                |
| MAL VE HİZMET ALIM<br>Açıklama                           | MI HAZINE                             | _UZERINDEN_YURTICI_HESABA_ODEME<br>TAL KIRTASIYE MALZEMESI ALIMI | MERKEZİ YÖNETİM                    | MİLLİ EĞİTİM BA                                                            | KANLIĞI                                         |  | OBEME_EMRI_BELGESI_ONAYLAMA                                  |                  |
| Ödeme Emri Alt<br>Türü                                   | Taşınır Mal Alımı                     | Ödem                                                             | e Emri                             |                                                                            |                                                 |  | İmzala<br>İmza Doğrul                                        | a                |
|                                                          |                                       | Ödeme Yapılacı                                                   | ak Kişi / Kurum<br>Ön Ödeme Ma     | ahsup Bilgileri                                                            |                                                 |  | E-İmza Kurulum                                               | и Үар            |

### AÇILAN EKRANDA ELEKTRONİK İMZASININ <u>Pin Kodunu</u> GİREREK <u>İmza At</u> – <u>Evet</u> YAPARAK ÖDEME EMRİ BELGESİNİ İMZALAR.

| HTML XML                                                                                                    | Imzacilar V                                                         |
|----------------------------------------------------------------------------------------------------|---------------------------------------------------------------------|
| MİLLİ EĞİTİM BAKANLIĞI<br>İZMİR KEMALPAŞA LÜTFÜ ÜRKMEZ MESLEKİ VE<br>TEKNİK ANADOLU LİSESİ                                                                                                    | n SBR-TR1.0<br>TEMELØDEMEEMKI - KUBILAY YENDI 25612068538           |
| VKN 5600004692 ÖDEME EMRİ BELGESİ İmzalar<br>Kurumsal Kod 13.70<br>Bütçe Yılı 2023<br>Kavıt Adedi 0                                                                                                    | mak için sertifikanızı seçin<br><sup>Iyucu</sup><br>ID USB Reader 0 |
| Belge Bilgileri         Sertifika           Ödeme Emri Türü         Ödeme Yöntemi         Ödeme Kaynağı Türi           MAL VE HİZMET ALIMI         HAZINE_UZERINDEN_YURTICL_HESABA_ODEME         MERKEZİ YÖNETİM           Açıklama         LÜTFÜ ÜRKMEZ MTAL KIRTASİYE MALZEMESİ ALIMI         KUBİLA                      | AY YENDİ - 25612068538     •                                        |
| Ödeme Emri Alt<br>Türü Taşınır Mal Alımı<br>Ödeme Yapılacak Kişi / Kurum PIN                                                                                                    | Imzata Imza Doğruta E-Imza Kurulumu Yan                             |
| Sıra Adı Soyadı /<br>No Unvanı VKN / TCKN IBAN IBAN Net<br>Tutar Tarihi No Em<br>Sıra                                                                                                    | Imza At Vazgeç                                                      |
| 1 OSMAN DILER 42154527088 TR500006400000134710315131 1,07 TL                                                                                                    |                                                                     |
| Belge Bilgileri           Ödeme Emri Türü         Ödeme Yöntemi         Ödeme Kaynağı Türü           MAL VE HİZMET ALIMI         HAZINE_UZERINDEN_YURTICI_HESABA_ODEME         MERKEZİ YÖNETİM         İmzalanar           Açıklama         LÜTFÜ ÜRKMEZ MTAL KIRTASİYE MALZEMESİ ALIMI         Imzalanar         İmzalanar | n dokümanı onaylıyor musunuz?                                       |
| Ödeme Emri<br>Ödeme Emri Alt<br>Türü Taşınır Mal Alımı                                                                                                    | Evet     Hayır       İmzala       İmza Doğrula                      |
| Ödeme Yapılacak Kişi / Kurum                                                                                                    | eri E-Imza Kurulumu Yap                                             |

SOL MENÜDEN SIRASIYLA Ödeme İşlemleri – Ödeme Emri Belgesi İşlemleri – Sorgulama YAPILDIĞINDA LİSTELENEN BELGE TEKRAR TİKLENEREK SAĞ TARAFTAKİ İşlemler SEKMESİNDE BULUNAN Muhasebeye Gönder SEÇENEĞİ İLE MUHASEBEYE GÖNDERİLİR.

| 🏦 Bütçe ve Ödenek İşlemleri | Q So | rgula 🛿 🖁 l | Excel Raporla 🛛 📄 PDF | Raporta 👌 Temizle              |                     |                           |                                                       |            |                        |           |                                         |           |
|-----------------------------|------|-------------|-----------------------|--------------------------------|---------------------|---------------------------|-------------------------------------------------------|------------|------------------------|-----------|-----------------------------------------|-----------|
| 🚰 e-Belge İşlemleri >       |      |             |                       |                                |                     |                           |                                                       |            |                        |           | İşlem Geçmişi Q Görüntüle İş            | şlemler 🝷 |
| 🚍 Alacak Takip İşlemleri    |      | No          | ÖEB Belge No          | Ödeme Talebi İlişkili Kayıt No | Ödeme Türü          | lşin Adı                  | Açıklama                                              | Bütçe Yılı | Ödenmesi Gereken Tutar | Brüt Tuta | Ödeme Emri Belgesi Görüntüle            |           |
| 🙀 Taşınmaz İşlemleri        |      |             | -                     |                                |                     |                           |                                                       |            |                        |           | Veri Giriş Görevlisine lade Et          |           |
| Versivon Notlari            |      | 1147343     | MYS-2023-1224668      | 2190969                        | Mal ve Hizmet Alımı | KIRTASIYE MALZEMESI ALIMI | LOTFO ORKMEZ MTAL KIRTASIYE MALZ                      | 2023       | 1,076                  | 1,086     | Proje Koordinatörüne Gönder             |           |
| N Keisiyon totan            |      |             |                       |                                |                     |                           | Tables ( buildes ( ils ) assessed billes sösterilises |            |                        |           | Proje Koordinatöründen Geri Çek         | k         |
| ? Yardım Kılavuzu           |      |             |                       |                                |                     |                           | l opiam i kayittan i ne i arasındakiler gösteriliyor  |            |                        |           | Gerçekleştirme Görevlisine lade E       | <u>et</u> |
|                             |      |             |                       |                                |                     |                           |                                                       |            |                        |           | Onay Kaldır                             |           |
|                             |      |             |                       |                                |                     |                           |                                                       |            |                        |           | Muhasebeden Geri Çek                    |           |
|                             |      |             |                       |                                |                     |                           |                                                       |            |                        |           | Ön Mali Kontrol Görevlisine Gönde       | er        |
|                             |      |             |                       |                                |                     |                           |                                                       |            |                        |           | Ön Mali Kontrol Görevlisinden Geri (    | Çek       |
|                             |      |             |                       |                                |                     |                           |                                                       |            |                        |           | Strateji Kullanıcısından Geri Çek       | c         |
|                             |      |             |                       |                                |                     |                           |                                                       |            |                        |           | Strateji Kullanıcısına Gönder           |           |
|                             |      |             |                       |                                |                     |                           |                                                       |            |                        | < I       | lptal Et                                |           |
|                             |      |             |                       |                                |                     |                           |                                                       |            |                        |           | Muhasebeye Gönder                       |           |
|                             |      |             |                       |                                |                     |                           |                                                       |            |                        |           | Elektronik İmza ile Onayla              |           |
|                             |      |             |                       |                                |                     |                           |                                                       |            |                        |           | Elektronik İmaa ile Onaula ve Muhasahav | Göndor    |

İKİNCİ SEÇENEK İSE <u>Elektronik İmza İle Onayla ve Muhasebeye Gönder</u> SEÇENEĞİDİR. BU SEÇENEK İLE ONAYLANAN BELGE DİREKT MUHASEBEYE GİDER. BU SEÇENEĞİ KULLANACAK KİŞİLERE ÖNCEDEN ÖDEME BELGENİZİ GÖRÜNTÜLEYİP İNCELEMENİZİ ÖNERİRİM.

| 🏦 Bütçe ve Ödenek İşlemleri | Q Sorgula 🕅 E | xcel Raporla 📑 PDF Rapo | orla 🗘 Temizle                 |                     |                           |                                               |            |                        |            |                                        |                                                 |
|-----------------------------|---------------|-------------------------|--------------------------------|---------------------|---------------------------|-----------------------------------------------|------------|------------------------|------------|----------------------------------------|-------------------------------------------------|
| 률 e-Belge İşlemleri 🛛 🔉     |               |                         |                                |                     |                           |                                               |            |                        |            |                                        | İşlem Geçmişi 🔍 Görüntüle İşlemler 🔫            |
| 🗃 Alacak Takip İşlemleri    | V No          | ÖEB Belge No            | Ödeme Talebi İlişkili Kayıt No | Ödeme Türü          | İşin Adı                  | Açıklama                                      | Bütçe Yılı | Ödenmesi Gereken Tutar | Brüt Tutar | Durum                                  | Ödeme Emri Belgesi Görüntüle                    |
| 🙀 Taşınmaz İşlemleri        |               | -                       |                                |                     |                           |                                               |            |                        |            |                                        | Veri Giriş Görevlisine İade Et                  |
| 📢 Versiyon Notları          | 1147343       | MYS-2023-1224668        | 2190969                        | Mal ve Hizmet Alımı | KIRTASIYE MALZEMESI ALIMI | LUTFU URKMEZ MTAL KIRTASIYE MALZ              | 2023       | 1,076                  | 1,086      | Harcama Yetkilisi Oni                  | Proje Koordinatörüne Gönder                     |
| 2 Vardum Kilawami           |               |                         |                                |                     | De la                     | Toplam 1 kavittan 1 ile 1 arasındakiler eöste | rilivor    |                        |            |                                        | Proje Koordinatöründen Geri Çek                 |
| r fardini kitavuzu          |               |                         |                                |                     |                           |                                               |            |                        |            |                                        | Gerçekleştirme Görevlisine lade Et              |
|                             |               |                         |                                |                     |                           |                                               |            |                        |            |                                        | Onay Kaldır                                     |
|                             |               |                         |                                |                     |                           |                                               |            |                        |            |                                        | Muhasebeden Geri Çek                            |
|                             |               |                         |                                |                     |                           |                                               |            |                        |            | On Mali Kontrol Gorevlisine Gonder     |                                                 |
|                             |               |                         |                                |                     |                           |                                               |            |                        |            | On Malı Kontrol Gorevlisinden Geri Çek |                                                 |
|                             |               |                         |                                |                     |                           |                                               |            |                        |            |                                        | Strateji Kullanicisindan Geri Çek               |
|                             |               |                         |                                |                     |                           |                                               |            |                        |            |                                        | Strateji Kultanicisina Gonder                   |
|                             |               |                         |                                |                     |                           |                                               |            |                        |            |                                        | iparet<br>Muhasahara Gönder                     |
|                             |               |                         |                                |                     |                           |                                               |            |                        |            |                                        | Elektronik İmza ile Onavla                      |
|                             |               |                         |                                |                     |                           |                                               |            |                        |            |                                        | Elektronik İmza ile Onayla ve Muhasebeye Gönder |

### BU SEÇENEĞİ KULLANDIĞINIZ ZAMAN AÇILAN EKRANDA <u>**Onayla**</u> YAPARAK BELGEYİ DİREKT MUHASEBEYE GÖNDEREBİLİRSİNİZ.

| T.C. HAZINE VE MALİYE BAKANI<br>Mali Yönetim Sistemi | LIĞI                                                                                                    | İZMİR KEMALPAŞA<br>MESLEKİ VE TEKNİ              | A LÜTFÜ ÜRKMEZ MESLEKİ V<br>İK EĞİTİM OKULLARI-13.70 | /E TEKNİK ANADOLU LİSESİ-5600004692 | •                   |                          |                                             |                 |                       |            |                                                                                                    |                     | KUBİLAYYENDİ 😦 |  |  |
|------------------------------------------------------|----------------------------------------------------------------------------------------------------|--------------------------------------------------|------------------------------------------------------|-------------------------------------|---------------------|--------------------------|---------------------------------------------|-----------------|-----------------------|------------|----------------------------------------------------------------------------------------------------|---------------------|----------------|--|--|
| Q Menüde ara                                         |                                                                                                    | No                                               |                                                      |                                     |                     | ÖEB Belge No             |                                             | Hak Sahibi Tckn | Hak Sahibi Tckn       |            |                                                                                                    |                     |                |  |  |
| 🖁 Harcama İşlemleri                                  |                                                                                                    |                                                  |                                                      |                                     | Tekil / Aralık      |                          |                                             |                 |                       |            |                                                                                                    |                     |                |  |  |
| 🚺 Ödeme İşlemleri                                    | ~                                                                                                    | Ödeme Talebi İlişi                               | kili Kayıt No                                        |                                     |                     | Ödeme Türü               |                                             | Hak Sahibi Vkn  | Hak Sahibi Vkn        |            |                                                                                                    |                     |                |  |  |
| Ödeme Emri Belgesi<br>İşlemleri                      |                                                                                                    |                                                  |                                                      |                                     | ٥                   |                          |                                             |                 |                       |            |                                                                                                    |                     |                |  |  |
| 📕 Ödeme Talebi İşlemleri                             | Oluşturma Tarihi                                                                                                    |                                                  |                                                      |                                     |                     | Ödeme Alt Türü           | Durum                                       | Durum           |                       |            |                                                                                                    |                     |                |  |  |
| 🚓 Hak Sahibi İşlemleri                               | >                                                                                                    | Tarih seçiniz                                    |                                                      |                                     |                     |                          | *                                           |                 |                       |            |                                                                                                    |                     |                |  |  |
| 🕒 Bütçe Tertipleri                                   |                                                                                                    | Ödenmesi Gereke                                  | n Tutar                                              |                                     |                     | Bütçe Yılı               | İşin Adı                                    | lşin Adı        |                       |            |                                                                                                    |                     |                |  |  |
| 🧨 Ödeme Kalemi Türü İşlemler                         | ri                                                                                                    |                                                  |                                                      |                                     |                     | × 2023                   |                                             |                 |                       |            |                                                                                                    |                     |                |  |  |
| 🛨 Favoriler                                          |                                                                                                    | Açıklama                                         |                                                      |                                     |                     | Rota                     |                                             |                 |                       |            |                                                                                                    |                     |                |  |  |
| 🛃 Yolluk İşlemleri                                   |                                                                                                    |                                                  |                                                      |                                     |                     |                          |                                             |                 | -                     |            |                                                                                                    |                     | *              |  |  |
| 📕 e-Fatura İşlemleri                                 | Elektro                                                                                                    | lektronik Imza ile Onayla ve Muhasebeye Gönder X |                                                      |                                     |                     |                          |                                             |                 |                       |            |                                                                                                    |                     |                |  |  |
| 😻 Emanet İşlemleri                                   | Elektronik imzaile onavlanduktan sonra ördeme emri helmesi otomatik olarak muhaseheve nönderilerektir. Herbanni hir hata durumunda ördeme emri helmesi onavlandu durumuna cekilerektir. Onavlandu durumuna cekilen ördeme emri helmelarini muhaseheve nöndermevi denevehilirini z |                                                  |                                                      |                                     |                     |                          |                                             |                 |                       |            |                                                                                                    |                     |                |  |  |
| 🤳 Teminat İşlemleri                                  |                                                                                                    |                                                  |                                                      |                                     |                     |                          |                                             |                 |                       |            |                                                                                                    |                     |                |  |  |
| 🏦 Bütçe ve Ödenek İşlemleri                          |                                                                                                    |                                                  |                                                      |                                     |                     |                          |                                             |                 |                       |            | Onayla Vazgeç                                                                                                    |                     |                |  |  |
| 률 e-Belge İşlemleri                                  | >                                                                                                    |                                                  |                                                      |                                     |                     |                          |                                             |                 |                       |            | İşlem Geçmiş                                                                                                    | i Q Görüntüle İş    | şlemler 🝷      |  |  |
| 🚍 Alacak Takip İşlemleri                             |                                                                                                    | 🕑 No                                             | ÖEB Belge No                                         | Ödeme Talebi İlişkili Kayıt No      | Ödeme Türü          | İşin Adı                 | Açıklama                                    | Bütçe Yılı Öd   | denmesi Gereken Tutar | Brüt Tutar | Durum                                                                                                    | Oluşturma Tarihi    | Rota           |  |  |
| 🙀 Taşınmaz İşlemleri                                 |                                                                                                    | 1147343                                          | MYS-2023-1224668                                     | 2190969                             | Mal ve Hizmet Alımı | KIRTASIYE MALZEMESLALIMI | LÜTFÜ ÜRKMEZ MTAL KIRTASIYE MALZ            | 20231.0         | 076                   | 1.085      | Harcama Yetkilisi Onavında                                                                                                    | 18-04-2023 14:15:24 |                |  |  |
| 📢 Versiyon Notları                                   |                                                                                                    |                                                  |                                                      |                                     |                     |                          |                                             |                 |                       |            | , and the second second s |                     |                |  |  |
| ? Yardım Kılavuzu                                    |                                                                                                    |                                                  |                                                      |                                     |                     | 1                        | Toplam 1 kayıttan 1 ile 1 arasındakiler gör | steriliyor      |                       |            |                                                                                                    |                     |                |  |  |